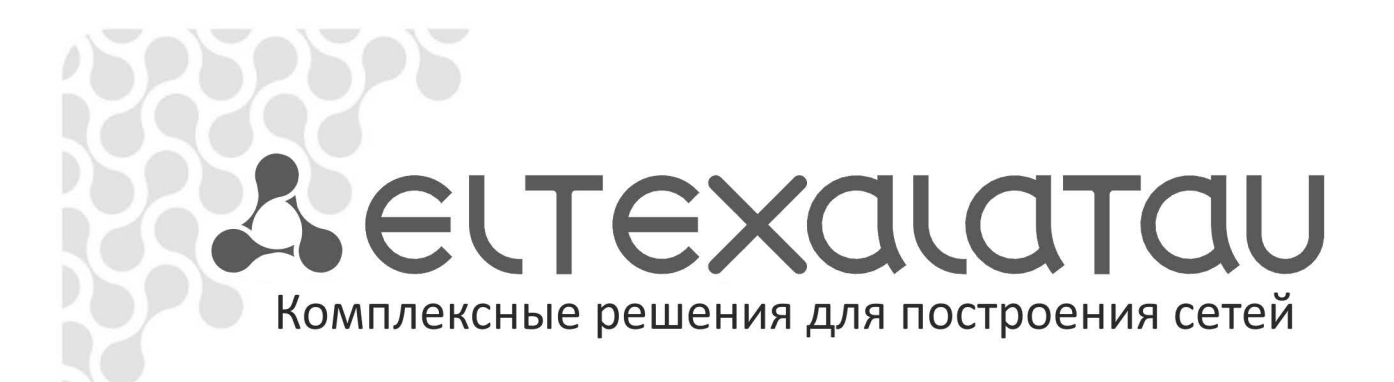

# MC240

Руководство по эксплуатации, Часть 6 Модуль шлюза ТМ.IP, версия 1.6 (1.12.2011)

Цифровая АТС

| Версия документа | Дата<br>выпуска | Содержание изменений                                                                                                    |
|------------------|-----------------|----------------------------------------------------------------------------------------------------|
| Версия 1.6       | 1.12.2011       | <ol> <li>Настройки сервиса DISA</li> <li>Меню «System info» - Информация о версии ПО и linux</li> <li>Media files manager в меню «Service» для загрузки звуковых<br/>файлов для сервиса DISA</li> </ol>                                                                                                    |
| Версия 1.5       | 19.05.2011      | <ol> <li>Добавлено поле профиля настроек «Profile» в подменю «Dialplan».</li> <li>Добавлено описание вкладок «Profile18» в меню «Config»:<br/>«Common», «H323», «SIP», «H323 codecs», «SIP codecs».</li> <li>Раздел 3.4 в файл конфигурации добавлена настройка профилей.</li> <li>Изменены название кнопок в меню «Service».</li> </ol>                                                                                                    |
| Версия 1.4       | 13.04.2011      | <ol> <li>Добавлено подменю «BLF» в меню «Config».</li> <li>Добавлена настройка «Run syslog on startup» в подменю «Main»<br/>меню «Config».</li> <li>Добавлена настройка «Reload SIP/H323 client» в меню «Service»</li> </ol>                                                                                                    |
| Версия 1.3       | 20.04.2010      | <ol> <li>Добавлены настройки шлюза через Web-интерфейс для работы с<br/>syslog-сервером;</li> <li>Сортировка и приоритет префиксов;</li> <li>Добавлены группы серийного искания;</li> <li>Добавлена настройка статических маршрутов;</li> <li>Добавлена настройка системных журналов.<br/>(версия ПО модуля ТМ.IP 2.11)</li> </ol>                                                                                                    |
| Версия 1.2       | 18.11.2009      | <ol> <li>Добавлен мониторинг каналов через Web-интерфейс;</li> <li>Добавлена функция сохранения конфигурации через Web-<br/>интерфейс;</li> <li>Добавлена функция загрузки конфигурации через Web-интерфейс;</li> <li>Добавлена настройка времени пакетизации для кодека модема<br/>(SIP);</li> <li>Добавлена раздельная настройка DTMF и hook-flash по rfc2833;</li> <li>Добавлены настройки шлюза для работы с syslog-сервером;</li> <li>Добавлена функция контроля разговорного тракта с<br/>использование протокола RTCP.</li> </ol>                                                                               |
| Версия 1.1       | 08.06.2009      | <ol> <li>Добавлена настройка перехода на голосовой кодек после<br/>передачи факса по протоколу Т.38 (SIP/H.323);</li> <li>Добавлена раздельная настройка кодеков для передачи факса и<br/>модема (SIP/H.323);</li> <li>Добавлена настройка метода передачи DTMF в сообщениях INFO<br/>(SIP);</li> <li>Добавлена настройка метода передачи тонов факса и модема<br/>(SIP/H.323);</li> <li>Добавлена настройка метода передачи тонов факса и модема<br/>(SIP/H.323);</li> <li>Удалена настройка Upspeed Echo Cancelling;</li> <li>Добавлены значения поля «тип сервиса для RTP пакетов» (diffserv<br/>value).</li> </ol> |
| Версия 1.0       | 25.03.2009      | Первая публикация (версия ПО модуля ТМ.ІР 2.10)                                                                                                    |

### СОДЕРЖАНИЕ

ЧАСТЬ 1. ОПИСАНИЕ И РАБОТА ИЗДЕЛИЯ.

ЧАСТЬ 2. РАБОТА С ИЗДЕЛИЕМ.

ЧАСТЬ 3. ПРОГРАММА КОНФИГУРИРОВАНИЯ И МОНИТОРИНГА.

ЧАСТЬ 4. ИНСТРУКЦИЯ ПО ЭКСПЛУАТАЦИИ СИСТЕМНОГО ТЕЛЕФОНА.

ЧАСТЬ 5. ПРОГРАММА МОНИТОРИНГА СЕТИ СТАНЦИЙ.

ЧАСТЬ 6. МОДУЛЬ ШЛЮЗА ЦАТС «МС240» ТМ.ІР

| 1 ВВЕДЕНИЕ                                                                        | 5  |
|-----------------------------------------------------------------------------------|----|
| 2 ОПИСАНИЕ ИЗДЕЛИЯ                                                                | 6  |
| 2.1 Назначение                                                                    | 6  |
| 2.2 Типовые схемы применения                                                      | 7  |
| 2.3 Основные технические параметры                                                | 9  |
| 2.4 Конструктивное исполнение                                                     | 10 |
| 2.4.1 Состав модуля                                                               | 10 |
| 2.4.2 Общие принципы функционирования                                             | 11 |
| 2.5 Световая индикация                                                            | 12 |
| 3 КОНФИГУРИРОВАНИЕ МОДУЛЯ                                                         | 13 |
| 3.1 Настройка шлюза в ЦАТС MC-240                                                 | 13 |
| 3.2 Настройка параметров шлюза и маршрутизации в модуле ТМ.IР через WEB-интерфейс | 13 |
| 3.2.1 Порядок конфигурирования                                                    | 13 |
| 3.2.2 Меню Config                                                                 | 15 |
| 3.2.3 Меню Network                                                                | 33 |
| 3.2.4 Меню Routes                                                                 | 33 |
| 3.2.5 Меню Dialplan                                                               | 34 |
| 3.2.6 Меню Serial Groups                                                          | 35 |
| 3.2.7 Меню Service                                                                | 36 |
| 3.2.8 Меню Password                                                               | 37 |
| 3.2.9 Меню System Info                                                            | 37 |
| 3.3 Мониторинг шлюза ТМ.IР                                                        | 38 |
| 3.3.1 Graph                                                                       | 38 |
| 3.3.2 Table                                                                       | 39 |
| 3.4 Конфигурирование устройства через COM-port и по протоколу Telnet              | 40 |
| 3.4.1 Работа со встроенным редактором JOE                                         | 40 |
| 3.4.2 Конфигурирование устройства                                                 | 40 |
| 3.5 Установка пароля для пользователя root                                        | 47 |
| 3.6 Настройка firewall в модуле ТМ.IP                                             | 48 |
| 3.7 Интеграция kamailio с платой ТМ.IP                                            | 49 |
| 3.7.1 Версия kamailio                                                             | 49 |
| 3.7.2 Установка kamailio                                                          | 49 |
| 3.7.3 Настройки kamailio                                                          | 50 |
| 3.7.4 Регистрация на kamailio                                                     | 51 |
| 3.7.5 Вызовы                                                                      | 51 |
| 3.7.6 Управляющий интерфейс kamailio                                              | 52 |
| 3.7.7 Настройки ТМ IP                                                             | 52 |
| 4 ОБНОВЛЕНИЕ ПРОГРАММНОГО ОБЕСПЕЧЕНИЯ МОДУЛЯ ТМ.ІР                                | 53 |

# УСЛОВНЫЕ ОБОЗНАЧЕНИЯ

| Обозначение      | Описание                                                                                               |  |  |  |  |
|------------------|----------------------------------------------------------------------------------------------------|--|--|--|--|
| Полужирный шрифт | Полужирным шрифтом выделены примечания и предупреждения, название глав, заголовков, заголовков таблиц. |  |  |  |  |
| Курсивом Calibri | Курсивом Calibri указывается информация, требующая особого внимания.                                   |  |  |  |  |
| <КЛАВИША>        | Заглавными буквами в угловых скобках указываются названия клавиш<br>клавиатуры.                        |  |  |  |  |
| Courier New      | Шрифтом Courier New записаны примеры ввода команд, результат их выполнения, вывод программы.           |  |  |  |  |

#### Примечания и предупреждения

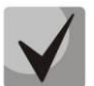

Примечания содержат важную информацию, советы или рекомендации по использованию и настройке устройства.

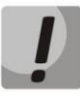

Предупреждения информируют пользователя о ситуациях, которые могут нанести вред устройству или человеку, привести к некорректной работе устройства или потере данных.

# 1 ВВЕДЕНИЕ

Модуль ТМ.IP может быть использован для объединения сетей NGN и PSTN по протоколам H323/SIP/SIP-T одновременно, благодаря гибкому плану нумерации. Модуль ТМ.IP устанавливается в ЦАТС «MC240» в любой слот (рекомендуется устанавливать в ближние к центральному процессору слоты – 0, 1 или 2) основного блока, настраивается и управляется как стандартный модуль цифровых СЛ.

В настоящем руководстве по эксплуатации изложены назначение, основные технические характеристики, правила конфигурирования и смены программного обеспечения модуля TM.IP.

# 2 ОПИСАНИЕ ИЗДЕЛИЯ

# 2.1 Назначение

Модуль шлюза ТМ.IP предназначен для передачи голосовой и факсимильной информации через IP-сети по протоколам H.323/SIP/SIP-T.

В устройстве реализована поддержка основных речевых кодеков, применяемых в сетях IPтелефонии (G.711, G723.1, G.729), функции эхо-компенсации в соответствии с рекомендациями G.168 (обеспечивает подавление эхо сигналов длительностью до 128 мс), детектора тишины, генератора комфортного шума, передачи DTMF и приема flash в RTP пакетах (RFC2833). При передаче факсимильной информации возможно автоматическое определение и генерация Fax Tone и использование функции T.38 Fax Relay на скоростях 14400, 12000, 9600, 7200, 2400 bps.

На плату модуля TM.IP может быть установлен один или два субмодуля CM.IP. Существует два типа субмодулей:

- СМ.ІР64, производительность в режиме шлюза позволяет обслуживать 128 каналов без сжатия (кодек G.711, PTE=20-60мс), 96 каналов без сжатия (кодек G.711, PTE=10мс), 64 канала со сжатием (G.723.1, G.729) или 32 факсимильных канала Т.38;
- СМ.ІРЗ2, производительность в режиме шлюза позволяет обслуживать 128 каналов без сжатия (кодек G.711, PTE=20-60мс), 96 каналов без сжатия (кодек G.711, PTE=10мс), 32 канала со сжатием (G.723.1, G.729) или 16 факсимильных каналов Т.38.

Подключение к IP-сетям осуществляется посредством сетевого интерфейса 10/100 BASE-T.

Модуль имеет встроенный коммутатор Ethernet (5 портов) для подключения сетевых устройств.

#### 2.2 Типовые схемы применения

- В данном руководстве предлагаются следующие схемы применения.
- 1. Конвергентная АТС (протоколы H.323, SIP/SIP-T)

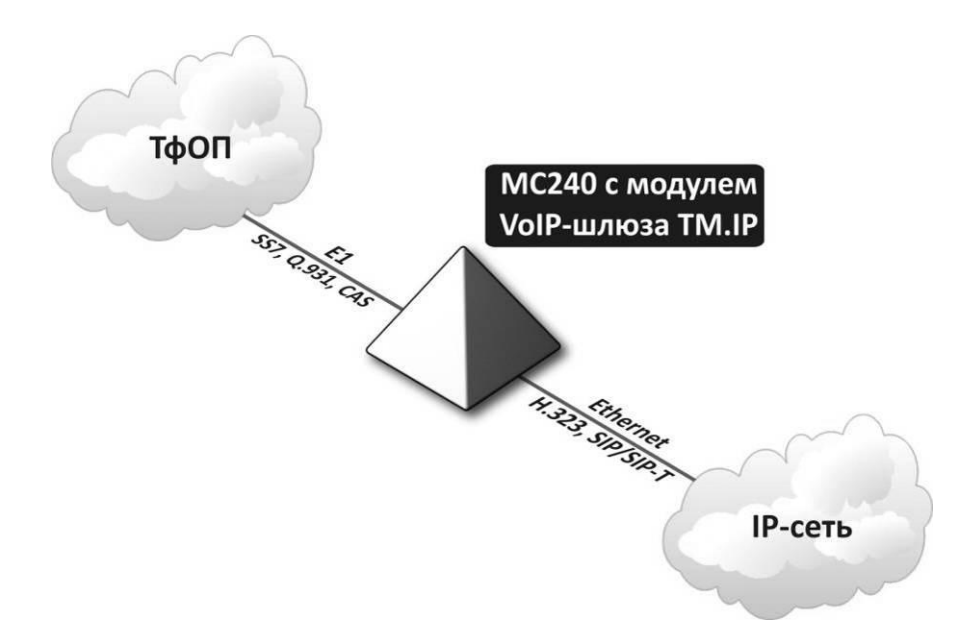

Рисунок 1 – Конвергентная АТС (протоколы H.323, SIP/SIP-T)

В этом случае устройство выполняет функции шлюза между ТфОП и другими шлюзами IP-сети.

2. Корпоративная сеть

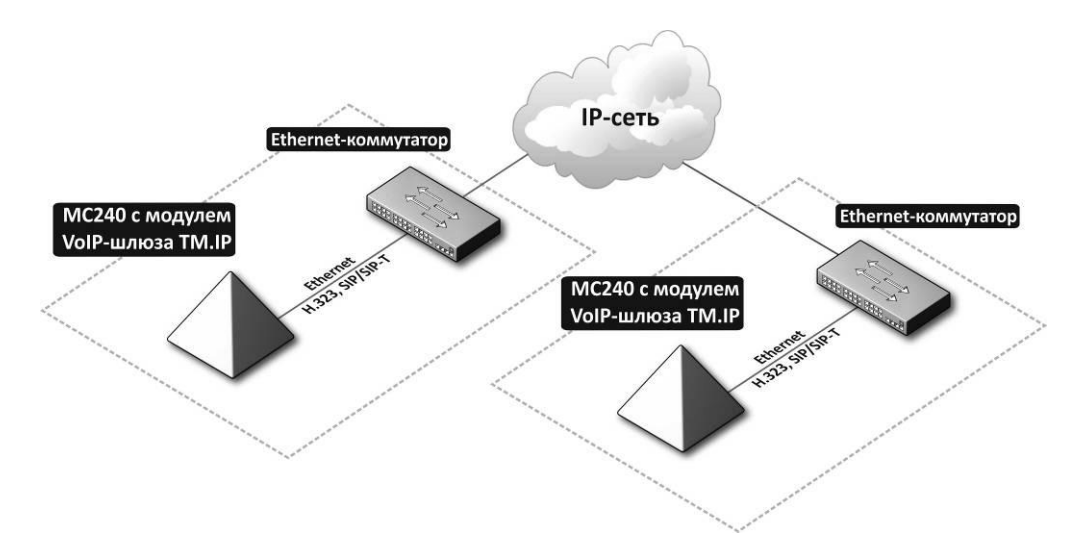

Рисунок 2 – Корпоративная сеть

В этом случае устройство выполняет функции соединительной линии через IP-сеть между несколькими АТС корпоративной сети.

## 3. Конвергентная АТС с ІР-телефонами

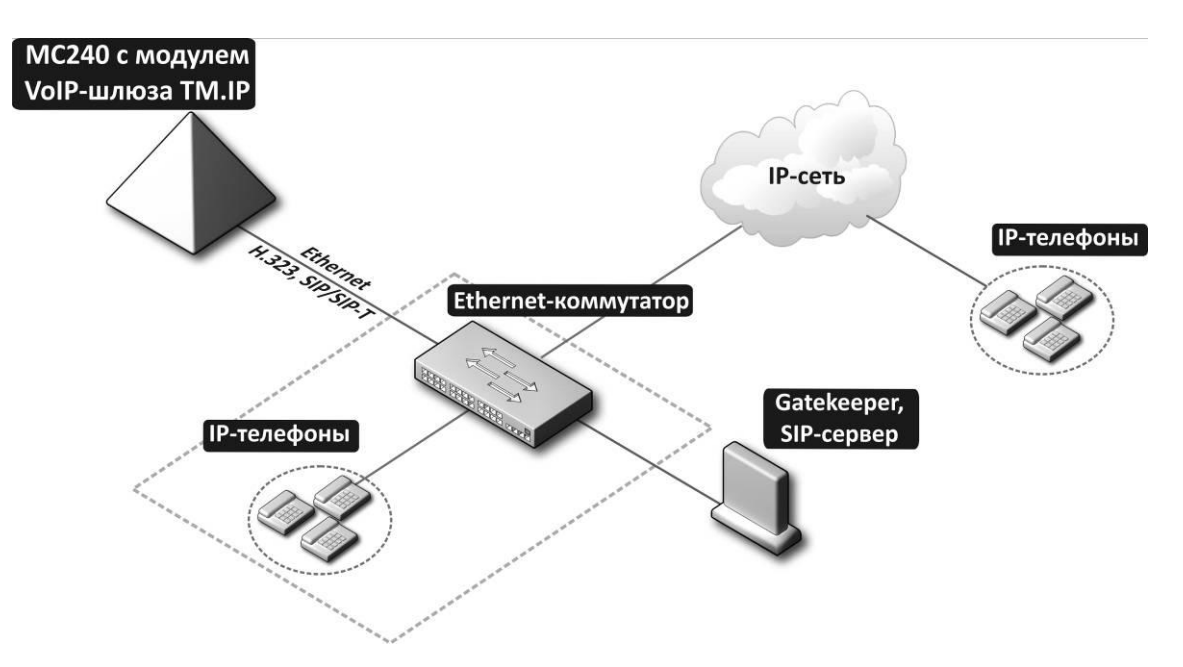

Рисунок 3 – Конвергентная АТС с ІР-телефонами

В этом случае устройство выполняет функции шлюза между ТфОП и абонентскими устройствами IP-сети. Данная конфигурация предусматривает использование в IP-сети дополнительных SIP-серверов, gatekeeper-ов и аналогичного оборудования гибкой коммутации. Возможна интеграция SIP-сервера Kamailio в модуле TM.IP (Раздел 3.7 Интеграция kamailio с платой TM.IP).

# 2.3 Основные технические параметры

Основные технические параметры модуля ТМ.IP приведены в таблице 1.

| Таблица 1 — Основные технические па |                     |
|-------------------------------------|---------------------|
| таолица I – основные технические па | раметры модуля типт |

| Протоколы и стандарты                                   |                      |                 |                                   |               |                            |  |  |
|---------------------------------------------------------|----------------------|-----------------|-----------------------------------|---------------|----------------------------|--|--|
| Стек протоколов                                         | ITU-T H.323 v3/v4/v5 |                 |                                   |               |                            |  |  |
| Протокол инициирования, контроля сеанса передачи данных | SIP/SIP-T            |                 |                                   |               |                            |  |  |
| Голосовые кодеки                                        |                      | G.729AB         |                                   |               |                            |  |  |
|                                                         |                      | G.711(A/U)      |                                   |               |                            |  |  |
|                                                         |                      | G.723.1 (6.3    | Kbps, 5.3 Kbps)                   |               |                            |  |  |
| Поддержка факсов                                        |                      | T.38 UDP Rea    | al-Time Fax                       |               |                            |  |  |
|                                                         |                      | pass-thru (G.   | 711A/U)                           |               |                            |  |  |
| Голосовые стандарты                                     |                      | VAD (подавл     | ение пауз)                        |               |                            |  |  |
|                                                         |                      | АЕС (эхо ком    | ленсация, рек<br>'                | омендации G.1 | 165)                       |  |  |
|                                                         |                      | СNG (генера     | ция комфортно                     | ого шума)     |                            |  |  |
| Интерфейсы                                              |                      |                 |                                   |               |                            |  |  |
| Электрический интерфейс Ethernet                        |                      | 100Base-T Et    | 100Base-T Ethernet RJ-45 порт x 5 |               |                            |  |  |
| Сеть и конфигурация                                     |                      |                 |                                   |               |                            |  |  |
| Типы подключений                                        | Статический          | í IP            |                                   |               |                            |  |  |
| Управление                                              | WEB, RS-232          | 2 консоль, Teln | et                                |               |                            |  |  |
| Безопасность                                            | Проверка и           | мени пользова   | теля и пароля                     |               |                            |  |  |
| Производительность шлюза в зави                         | оличества и ті       | ипа установл    | енных субмо,                      | дулей         |                            |  |  |
|                                                         | аналов               |                 |                                   |               |                            |  |  |
| Кодек                                                   | 1 x CM.IP64          | 2 x CM.IP64     | 1 x CM.IP32                       | 2 x CM.IP32   | 1 x CM.IP64<br>1 x CM.IP32 |  |  |
| G.711 A/U, PTE=20-60 мс 128                             |                      | 256             | 128                               | 256           | 256                        |  |  |
| G.711 A/U, РТЕ=10 мс 96                                 |                      | 192             | 96                                | 192           | 192                        |  |  |
| G.729 A/B 64                                            |                      | 128             | 32                                | 64            | 96                         |  |  |
| G.723.1                                                 | 64                   | 128             | 32                                | 64            | 96                         |  |  |
| T.38 32                                                 |                      | 64              | 16                                | 32            | 48                         |  |  |

## 2.4 Конструктивное исполнение

В данном разделе представлен внешний вид панели модуля шлюза TM.IP, описаны разъемы, светодиодные индикаторы и органы управления.

На передней панели коммутатора расположены следующие разъемы, световые индикаторы и органы управления, таблица 2.

## 2.4.1 Состав модуля

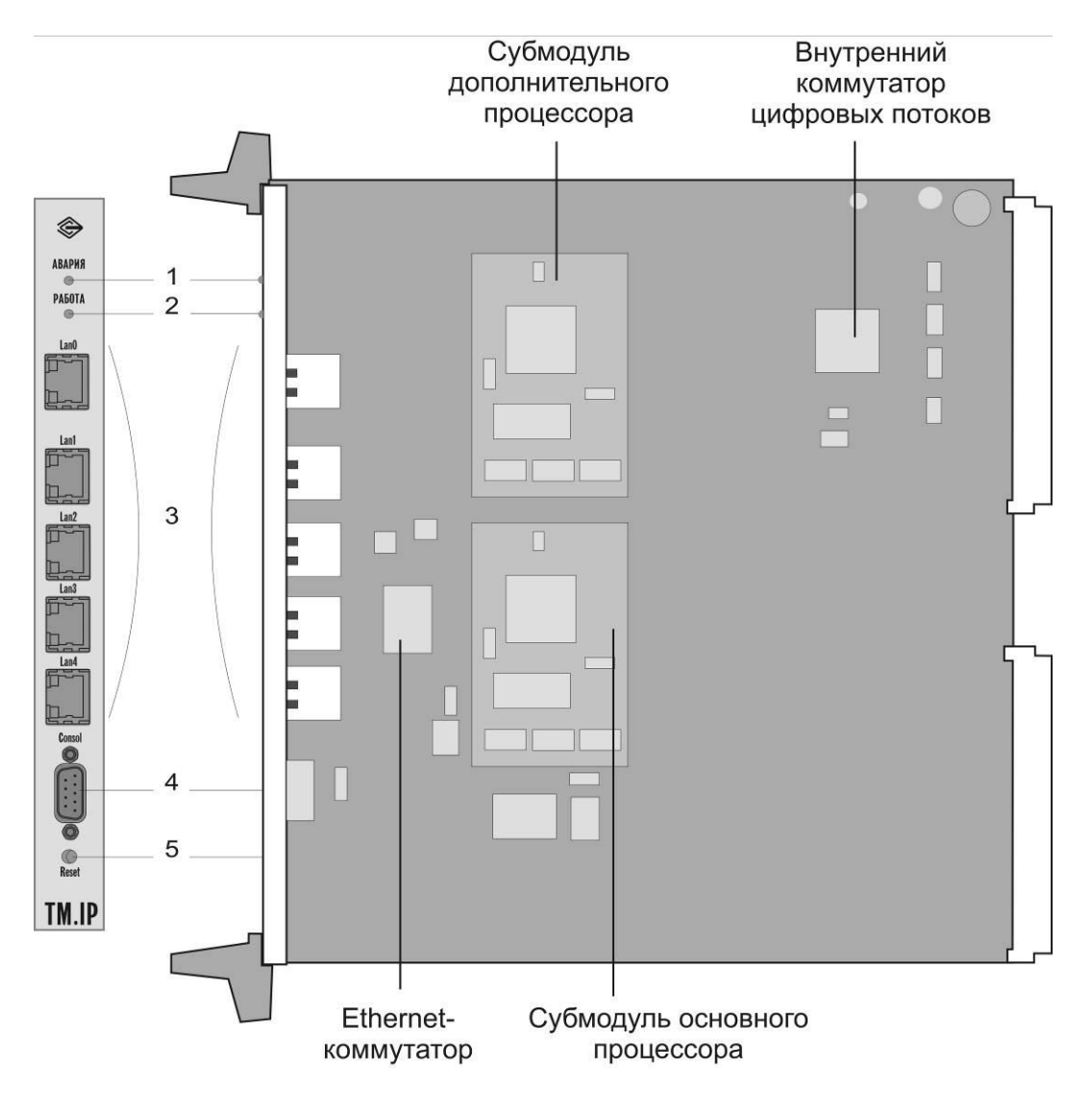

Рисунок 4 – Внешний вид панели и платы модуля ТМ.ІР

В состав модуля входят следующие функциональные узлы:

- субмодуль основного процессора;
- субмодуль дополнительного процессора;
- интерфейсный блок;
- внутренний коммутатор цифровых потоков и контроллер обмена с ЦП АТС;
- коммутатор Ethernet уровня L2 с поддержкой QoS, VLAN<sup>1</sup>;

<sup>&</sup>lt;sup>1</sup> В текущей версии не поддерживается.

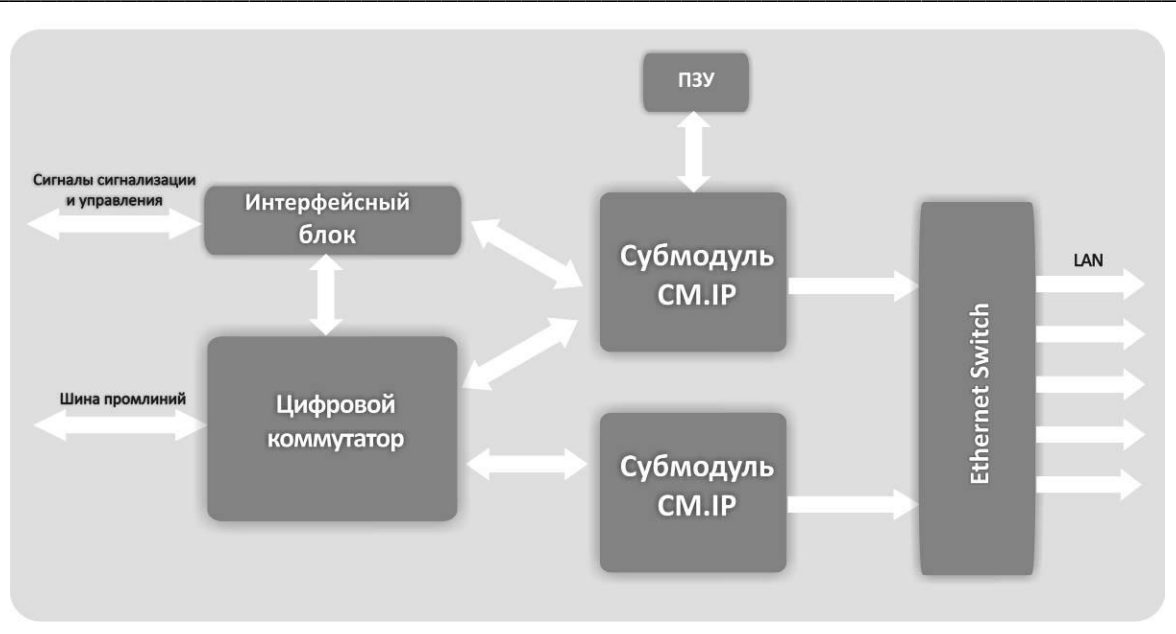

Рисунок 5 – Функциональная схема модуля ТМ.ІР

Работа модуля осуществляется под управлением операционной системы Linux. Конфигурирование настроек модуля производится через web-интерфейс, Telnet или serial port.

| Nº | Элемент передней<br>панели | Описание                                                     |
|----|----------------------------|--------------------------------------------------------------|
| 1  | Авария                     | Индикатор состояния модуля                                   |
| 2  | Работа                     | Индикатор работы устройства                                  |
| 3  | Lan 0 4                    | Разъемы RJ-45 интерфейсов Ethernet 10/100 Base-T             |
| 4  | Consol                     | Консольный порт RS-232 для локального управления устройством |
| 5  | Reset                      | Кнопка сброса                                                |

Таблица 2 – Описание разъемов, индикаторов и органов управления передней панели

#### 2.4.2 Общие принципы функционирования

**2.4.2.1** Субмодуль основного процессора обеспечивает выполнение алгоритма работы модуля TM.IP по записанному в памяти программ коду и обработку сигнализаций SIP/SIP-T, H.323. Помимо этого, субмодуль основного процессора обеспечивает функции DSP (обработку речевых кодеков, протокола T.38) для первых 128 каналов (0 - 127).

**2.4.2.2** Субмодуль дополнительного процессора обеспечивает функции DSP (обработку речевых кодеков, протокола Т.38) для последних 128 каналов (128 - 255).

**2.4.2.3** Внутренний коммутатор цифровых потоков предназначен для коммутации между каналами IP-телефонии 8-мегабитными промлиниями ATC.

**2.4.2.4** Интерфейсный блок предназначен для приема сигналов синхронизации и информации из магистрали станции и обеспечения обмена с центральным процессором станции.

2.4.2.5 Ethernet-коммутатор обеспечивает сопряжение модуля с IP-сетью.

**2.4.2.6** Последовательный порт «Consol» служит для подключения к модулю TM.IP с целью конфигурирования и смены ПО.

# 2.5 Световая индикация

Текущее состояние модуля отображается при помощи индикаторов «*Авария», «Работа»*. Перечень состояний индикаторов приведен в таблицах 3,4.

| Индикатор | Состояние индикатора | Состояние устройства                                                |  |  |
|-----------|----------------------|---------------------------------------------------------------------|--|--|
| «Авария»  | горит красным светом | загрузка модуля, либо отсутствие связи с<br>центральным процессором |  |  |
|           | не горит             | нормальная работа                                                   |  |  |
| «Работа»  | горит зеленым светом | при наличии хотя бы одного активного<br>соединения через модуль.    |  |  |
|           | не горит             | нет активных соединений через модуль                                |  |  |

Таблица 3- Световая индикация состояния устройства

Состояние интерфейсов Ethernet отображается светодиодными индикаторами, встроенными в разъем Lan 0 .. Lan 4.

| Таблица 4 — С | Световая индикация | интерфейсов | Ethernet | 10/100 Base-T |
|---------------|--------------------|-------------|----------|---------------|
|---------------|--------------------|-------------|----------|---------------|

| Индикатор         | Состояние индикатора | Состояние устройства                                                                              |  |
|-------------------|----------------------|---------------------------------------------------------------------------------------------------|--|
| Зеленый индикатор | мигает               | передача данных                                                                                   |  |
| 10/100            | горит постоянно      | наличие активного линка                                                                           |  |
| Желтый индикатор  | мигает               | передача данных (в случае если<br>автоопределение скорости на интерфейсе<br>не использовалось)    |  |
| 10/100            | горит постоянно      | наличие активного линка вследствие<br>автоопределения скорости на интерфейсе<br>(autonegotiating) |  |

# 3 КОНФИГУРИРОВАНИЕ МОДУЛЯ

Конфигурирование модуля осуществляется в три этапа:

- 1. Добавление модуля в конфигурацию ЦАТС МС-240.
- 2. Настройка параметров шлюза модуля ТМ.ІР.
- 3. Настройка маршрутизации.

# 3.1 Настройка шлюза в ЦАТС МС-240

- 1. Создать новую транковую группу, для этого в разделе *«Конфигурирование/Маршрутизация»* выделить строку *«Транковые группы»*. На панели инструментов нажать кнопку **+**. Транковая группа будет добавлена.
- 2. Двойным щелчком на строке новой транковой группы вызвать окно конфигурирования параметров транковой группы, провести настройку параметров, в поле «Имя» задать название группы: «VoIP».
- 3. В разделе «*Конфигурирование/Оборудование*» в основном блоке выбрать номер нужного слота и установить модуль TM.IP.
- 4. Вызвать окно параметров модуля и в поле «Транковая группа» выбрать ранее созданную группу «VoIP». В этом же окне в поле «Ограничение количества одновременных соединений» можно установить максимальное количество одновременных вызовов через модуль (значение 0 означает, что ограничения нет).
- 5. В разделе «План нумерации» добавить префиксы для выхода в NGN сеть согласно документации по настройке ЦАТС «МС240», часть 3.
- 6. В параметрах префикса указать транковую группу VoIP.
- 7. Сохранить настройки при помощи кнопки «Записать изменения».

# 3.2 Настройка параметров шлюза и маршрутизации в модуле TM.IP через WEBинтерфейс

#### 3.2.1 Порядок конфигурирования

Для того чтобы произвести конфигурирование устройства, необходимо подключиться к нему через Web Browser (программу – просмотрщик гипертекстовых документов), например Firefox, Internet Explorer. Ввести в строке браузера IP-адрес устройства.

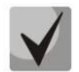

# Заводской IP-адрес модуля ТМ.IP 192.168.0.3 маска сети 255.255.255.0

При подключении по IP-адресу, устройство запросит имя пользователя и пароль.

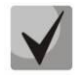

При первом запуске для доступа через WEB-интерфейс имя пользователя: *admin*, пароль: *rootpasswd*.

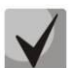

Каждый раз после выполнения действий по конфигурированию модуля, сохраняйте изменения в энергонезависимую память устройства путем нажатия кнопки «SAVE CONFIGURATION INTO THE FLASH» в меню «SERVICE». Иначе после перезагрузке шлюза несохраненные данные будут потеряны.

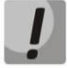

IP-адрес устройства присваивается первому субмодулю ТМ.IP, а второму субмодулю по умолчанию присваивается IP-адрес первого + 1 (аналогично второму субмодулю присваивается MAC адрес первого + 1).

В WEB-интерфейсе откроется следующее окно:

| 63                       | 3      |      |        |            |                   |         |              |         |          |         |             |
|--------------------------|--------|------|--------|------------|-------------------|---------|--------------|---------|----------|---------|-------------|
|                          | Č      | ŝ    | ) эл   | ТЕКС       |                   |         | т            | M-IP: o | ffice    |         |             |
| Config                   | Netw   | /ork | Route  | s Dialplan | Serial Groups     | Monito  | ring         | Service | Password | Refresh | System info |
| VoIP de                  | efault | prot | file 🔮 | DISA       |                   |         |              |         |          |         |             |
| Main                     | H323   | SIP  | H323   | codecs S   | IP codecs Radi    | ius Cor | nmon         | BLF     |          |         |             |
|                          |        |      |        |            | Main co           | nfigura | tion:        |         |          |         |             |
|                          |        |      |        |            | Gateway           | name:   | office       |         |          |         |             |
|                          |        |      |        | F          | Run syslog on st  | artup:  | $\checkmark$ |         |          |         |             |
|                          |        |      |        |            | Destir            | nation: | Conso        | le 👻    |          |         |             |
|                          |        |      |        | Syslog s   | server:           | 91.207  | .164.28      |         |          |         |             |
|                          |        |      |        |            | Syslog            | g port: | 514          |         |          |         |             |
|                          |        |      |        |            | Second subm       | odule:  |              |         |          |         |             |
|                          |        |      |        |            | Log level for I   | H.323:  | 3            |         |          |         |             |
|                          |        |      |        |            | Log level f       | for SIP | √ 5          |         |          |         |             |
|                          |        |      |        |            | Log level fo      | r VAPI  | √ 2          |         |          |         |             |
|                          |        |      |        |            | Log level f       | or APP  | 2            |         |          |         |             |
|                          |        |      |        | Send s     | slog mark time    | (sec):  | 0            |         |          |         |             |
|                          |        |      |        | Send syslo | g call statistics | (sec):  | 0            |         |          |         |             |
| Syslog is started        |        |      |        |            |                   |         |              |         |          |         |             |
| Start syslog Stop syslog |        |      |        |            |                   |         |              |         |          |         |             |
|                          |        |      |        | Submit     | config            |         |              |         |          |         |             |

В таблице 5 приведено описание окон меню настроек.

| Меню            | Описание                                                                                        |
|-----------------|-------------------------------------------------------------------------------------------------|
| Config          | конфигурация шлюза                                                                              |
| Default profile | настройки конфигурации шлюза для всех входящих вызовов                                          |
| Main            | общие настройки шлюза                                                                           |
| H323            | настройки протокола Н323                                                                        |
| SIP             | настройки протокола SIP                                                                         |
| H323 codecs     | настройки кодеков для протокола Н323                                                            |
| SIP codecs      | настройки кодеков для протокола SIP                                                             |
| Radius          | настройки для работы с RADIUS-сервером                                                          |
| Common          | общие настройки для кодеков и протоколов                                                        |
| Подменю BLF     | настройки функции BLF                                                                           |
| Profile 1 8     | настройки профилей конфигурации шлюза, которые используется при<br>совершении исходящих вызовов |
| Common          | общие настройки для кодеков и протоколов                                                        |
| H323            | настройки протокола Н323                                                                        |
| SIP             | настройки протокола SIP                                                                         |
| H323 codecs     | настройки кодеков для протокола Н323                                                            |
| SIP codecs      | настройки кодеков для протокола SIP                                                             |
| Disa            | настройки прямого доступа к ресурсам системы. Возможно создание дополнительных профилей         |

Таблица 5 – Описание меню настроек

| Network       | сетевые настройки                                                                                                    |
|---------------|----------------------------------------------------------------------------------------------------|
| Routes        | настройка статических маршрутов                                                                                                    |
| Dialplan      | настройка маршрутизации                                                                                                    |
| Serial Groups | настройка групп серийного искания                                                                                                    |
| Monitoring    | мониторинг шлюза                                                                                                    |
| Graph         | вывод статистики по текущим вызовам в графическом виде                                                                                         |
| Table         | вывод статистики по текущим вызовам в табличном виде                                                                                           |
| Service       | сервисные функции — сохранение конфигурации в энергонезависимую память шлюза, считывание/загрузка файлов конфигурации, перезагрузка устройства |
| Password      | изменение пароля доступа к устройству через web-интерфейс                                                                                      |
| Refresh       | обновить окно web-интерфейса                                                                                                    |
| System info   | информация о версии ПО и linux                                                                                                    |

#### 3.2.2 Меню Config

Меню «*Config*» служит для настройки конфигурации шлюза. Во вкладке «*Default profile*» выполняются настройки для профиля по умолчанию, во вкладках «*Profile1..8*» настраиваются пользовательские профили. Всего может быть сконфигурировано 8 профилей.

Параметры из профилей используются при совершении исходящих вызовов и назначаются направлениям в закладке Dialplan. Для всех входящих вызовов используется default profile.

#### 3.2.2.1 Подменю Default profile

В подменю *«Default profile»* выполняются настройки конфигурации шлюза, которые будут использоваться для всех входящих вызовов.

Подменю «Default profile» содержит следующие разделы:

- *Main* общие настройки шлюза;
- Н323 настройки протокола Н323;
- SIP настройки протокола SIP;
- H323 codecs настройки кодеков для протокола H323;
- *SIP codecs* настройки кодеков для протокола SIP;
- Radius настройки для работы с RADIUS-сервером;
- *BLF* настройки функции BLF;
- *Common* общие настройки для кодеков и протоколов.

Запись произведенных изменений настроек конфигурации шлюза в файл осуществляется нажатием кнопки «Submit config».

## 1. Подменю Маіп

В подменю «Main» выполняются общие настройки шлюза: устанавливается имя шлюза, наличие второго субмодуля на плате, настройки для работы с системным журналом.

| CHL S        | <b>1</b> | 211   | EKC      |       |          |         |         |              |           |          |         |             |
|--------------|----------|-------|----------|-------|----------|---------|---------|--------------|-----------|----------|---------|-------------|
| Config Netw  | ork Ro   | utes  | Dialplar | n Se  | erial G  | roups   | Monit   | oring        | Service   | Password | Refresh | System info |
| VoIP default | profile  | •     | DISA     |       |          |         |         |              |           |          |         |             |
| Main H323    | SIP H3   | 323 c | odecs    | SIP o | codecs   | Rad     | lius C  | ommo         | n BLF     |          |         |             |
|              |          |       |          |       | M        | ain co  | onfigu  | atio         | 1:        |          |         |             |
|              |          |       |          |       | Gat      | teway   | name    | offic        | e         |          |         |             |
|              |          |       |          | Run   | syslog   | j on s  | tartup  | $\checkmark$ |           |          |         |             |
|              |          |       |          |       |          | Desti   | nation  | Con          | sole 💌    |          |         |             |
|              |          | _     |          |       | S        | yslog   | server  | 91.2         | 07.164.28 |          |         |             |
|              |          | _     |          |       |          | Syslo   | g port  | 514          |           |          |         |             |
|              |          | _     |          |       |          | ol for  | H 323   | 3            |           |          |         |             |
|              |          | _     |          |       |          |         | for SIE |              | 5         |          |         |             |
|              |          | _     |          |       | Log      | avol f  |         |              | 2         |          |         |             |
|              |          | _     |          |       | Log      | level   | for APE | 2            | 2         |          |         |             |
|              |          |       | Send     | svslo | a marl   | c time  | (sec)   | 0            |           |          |         |             |
|              |          | S     | end sysl | og ci | all stat | tistics | (sec)   | 0            |           |          |         |             |
|              |          |       |          | -     | Sy       | slog    | is s    | tart         | ed        |          |         |             |
|              |          |       |          |       | Start    | syslo   | g S     | top sy       | slog      |          |         |             |

- Gateway name имя шлюза;
- Run syslog on startup при установленном флаге включать Syslog при запуске устройства;
- Enable syslog при установленном флаге ведение записей в системном журнале syslog включено, иначе выключено;
- *Destination* направление вывода записей системного журнала:
  - syslog системный журнал ведется на syslog-сервере,
  - console записи системного журнала выводятся на консоль;
- Syslog server IP-адрес syslog-сервера (сервера системных журналов);
- Syslog port UDP-порт, на котором работает сервер системных журналов (порт 514 используется на большинстве syslog-серверов по умолчанию);
- Second submodule задает наличие второго субмодуля на плате.

# Если второй субмодуль не установлен, то во избежание возникновения проблем в работе шлюза данный флаг должен быть обязательно снят.

- Log level for H.323 уровень детализации трассировки протокола H.323, передаваемой в системный журнал;
- Log level for SIP уровень детализации трассировки протокола SIP, передаваемой в системный журнал;
- Log level for VAPI уровень детализации трассировки сигнального процессора, передаваемой в системный журнал;
- Log level for APP уровень детализации трассировки рабочего приложения, передаваемой в системный журнал;

- Send syslog mark time (sec) период передачи (в секундах) в системный журнал отметки времени и общего состояния работы шлюза. Установите значение 0 для того, чтобы не передавать эти данные;
- Send syslog call statistics (sec) период передачи (в секундах) в системный журнал статистики вызовов. Установите значение 0 для того, чтобы не передавать эти данные.

Кнопки «Start syslog», «Stop syslog» служат для запуска и остановки процесса вывода отладочной информации в системный журнал.

Для записи изменений в энергонезависимую память шлюза нажмите кнопку «Save configuration into the flash» в меню «Service».

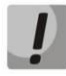

Системный журнал необходимо использовать только в случае возникновения проблем в работе шлюза для выявления их причин. Для того чтобы определиться с необходимыми уровнями отладки, рекомендуем Вам обратиться в сервисный центр «ООО Предприятие «Элтекс».

#### 2. Меню Н323

В меню «H323» выполняются настройки протокола H323.

| 2 8     | Ye     |                    | 201    | TEKO   |        |                   |         |         |        | Т            | 1-IP:  | office   |      |       |             |
|---------|--------|--------------------|--------|--------|--------|-------------------|---------|---------|--------|--------------|--------|----------|------|-------|-------------|
| 3 20    | 5      | $\bigtriangledown$ | 911    | IERC   |        |                   |         |         |        |              |        |          |      |       |             |
| Config  | Netw   | ork                | Routes | Dialpl | an Ser | ial Gro           | oups    | Moni    | torin  | g Se         | rvice  | Passwor  | d Re | fresh | System info |
| /oIP di | efault | profi              | ile da |        |        |                   |         |         |        |              |        |          |      |       |             |
| Main    | 1333   | CID                |        | Codoco | CID of | daga              | Dadi    |         | ·      | on I         |        |          |      |       |             |
|         | 1929   | SIP                | H323   | couecs | SIP C  | Juecs             | Rau     | ius   C | .01111 |              |        |          |      |       |             |
|         |        |                    |        |        |        | H3                | 323 c   | onfig   | urat   | ion:         |        |          |      |       |             |
|         |        |                    |        |        |        |                   | Bind    | ding p  | ort:   | 1720         |        |          |      |       |             |
|         |        |                    |        |        |        |                   | Bi      | inding  | IP:    |              |        |          |      |       |             |
|         |        |                    |        |        |        |                   | Use f   | fastst  | art:   | $\checkmark$ |        |          |      |       |             |
|         |        |                    |        |        |        |                   | Use t   | unnel   | ing:   | $\checkmark$ |        |          |      |       |             |
|         |        |                    |        |        |        | 4                 | Alias I | H.323   | ID:    | MC24         | 0GW-   | TMIP2    |      |       |             |
|         |        |                    |        | Gate   | keeper | (IP,dis           | able,   | disco   | ver)   | disab        | le     |          |      |       |             |
|         |        |                    |        |        |        | Gat               | tekee   | per p   | ort:   | 1719         |        |          |      |       |             |
|         |        |                    |        |        | F      | ктр ро            | ort rai | nge: r  | nin:   | 34000        | )      |          |      |       |             |
|         |        |                    |        |        | R      | тр ро             | rt ran  | ige: n  | nax:   | 39000        | )      |          |      |       |             |
|         |        |                    |        |        |        |                   | DTM     | MF Mo   | de:    | h245         | alphan | umeric 星 | 1    |       |             |
|         |        |                    |        |        |        |                   | Fa      | x Coc   | lec:   | alaw         |        |          | 1    |       |             |
|         |        |                    |        |        |        | N                 | Moder   | m Coc   | lec:   | alaw         |        |          |      |       |             |
|         |        |                    |        |        |        |                   | То      | ne mo   | de:    | rfc28        | 33 👻   |          |      |       |             |
|         |        |                    |        |        |        | Time              | to liv  | e per   | iod:   | 300          |        |          |      |       |             |
|         |        |                    |        |        |        | Kee               | p aliv  | e per   | iod:   | 20           |        |          |      |       |             |
|         |        |                    |        |        | Ch     | ange (            | G.711   | to T    | .38:   | $\checkmark$ |        |          |      |       |             |
|         |        |                    |        |        | Return | from <sup>·</sup> | T.38    | to vo   | ice:   | $\checkmark$ |        |          |      |       |             |
|         |        |                    |        |        |        |                   | NTE     | Paylo   | ad:    | 101          |        |          |      |       |             |
|         |        |                    |        |        |        |                   |         |         |        |              |        |          |      |       |             |

- Binding port сигнальный порт протокола H323 для входящих соединений (default 1720);
- Binding IP IP-адрес для входящих соединений по протоколу H323;
- Use faststart при установленном флаге функция «быстрого старта» включена, иначе отключена;
- Use tunneling при установленном флаге туннелирование сигнализации H.245 через сигнальные каналы Q.931 включено, иначе отключено;
- Alias H.323 ID имя шлюза при регистрации на Gatekeeper'e;
- *Gatekeeper* режим поиска Gatekeeper´a (настройка определяет, будет ли использоваться Gatekeeper или нет):

disable – не использовать работу с Gatekeeper'ом (выключить поиск);

*discover* — автоматический способ обнаружения Gatekeeper'а в режиме многоадресной рассылки, используя IP-адрес 224.0.1.41 и UDP-порт 1718;

*IP-адрес* (например, 192.168.16.5) – обнаружение Gatekeeper'а на конкретном IP;

- Gatekeeper port UDP-порт Gatekeeper'a (порт 1719 используется большинством Gatekeeper'ов по умолчанию);
- RTP port range: min, RTP port range: max диапазон сетевых портов, используемых для работы протокола переноса речевой информации – RTP;
- ļ

Во избежание конфликтов, диапазон портов, используемых для работы протокола RTP, не должен включать в себя порты, используемые сигнализациями H.323 и SIP. По умолчанию для протокола H.323 используется порт 1720, для протокола SIP – порт 5060. Рекомендуем использовать для диапазона сетевых портов RTP значения выше 10000, при этом учитывая, что максимальное значение сетевого порта – 65535.

– DTMF mode – способ передачи DTMF через IP-сеть:

inband – внутриполосно, в речевых пакетах RTP;

*RFC2833* — согласно рекомендации RFC2833 в качестве выделенной нагрузки в речевых пакетах RTP;

*H.245 Alphanumeric* – внеполосно, в сообщениях userInput протокола H.245, для передачи DTMF используется совместимость basicstring;

*H.245 Signal* – внеполосно, в сообщениях userInput протокола H.245, для передачи DTMF используется совместимость dtmf;

*Q931 Keypad IE* – внеполосно, для передачи и DTMF используется информационный элемент Keypad в сообщении INFORMATION Q931;

– Fax Codec – кодек, используемый для передачи факсов:

detect off – детектирование сигналов факса отключено;

*alaw* – использование кодека G.711A для передачи факса. Переключение на кодек G.711A осуществляется по детектированию соответствующих тонов;

*ulaw* – использование кодека G.711 U для передачи факса. Переключение на кодек G.711 U осуществляется по детектированию соответствующих тонов;

*Т.38* — использование протокола Т.38 для передачи факса. Переключение на Т.38 осуществляется по детектированию соответствующих тонов;

Modem Codec – кодек, используемый для передачи данных при установлении модемной связи;

detect off – детектирование сигналов модема отключено;

*alaw* – использование кодека G.711A при передаче данных по модемному соединению. Переключение на кодек G.711A осуществляется по детектированию соответствующих тонов;

*ulaw* — использование кодека G.711U при передаче данных по модемному соединению. Переключение на кодек G.711U осуществляется по детектированию соответствующих тонов;

– *Tone mode* – режим передачи тонов факса/модема:

inband – внутриполосно, в речевых пакетах RTP;

*RFC2833* — согласно рекомендации RFC2833 в качестве выделенной нагрузки в речевых пакетах RTP;

Time to live period – период времени в секундах, на который устройство регистрируется на Gatekeeper'e;

*Keep alive period* – период времени в секундах, через который устройство перерегистрируется на Gatekeeper'e;

Для надежной перерегистрации устройства на гейткипере, значение периода перерегистрации Keep Alive Time необходимо настраивать равным 2/3 относительно периода регистрации Time To Live. Причем параметр Time To Live рекомендуется настраивать таким же, как и на гейткипере, чтобы значение периода перерегистрации Keep Alive Time шлюза не было больше либо равно значению Time To Live (передается в ответах) гейткипера. Иначе, некорректная настройка может привести к тому, что гейткипер снимет регистрацию со шлюза до того как шлюз произведет перерегистрацию, что в свою очередь приведет к разрушению всех активных соединений установленных через гейткипер.

- Сhange G.711 to T.38 при установленном флаге разрешено переключение в режим передачи факса по протоколу Т.38, если в качестве разговорного кодека использовался кодек g.711, иначе – запрещено;
- Return from T.38 to voice при установленном флаге разрешено переключение в разговорный кодек после передачи факса по протоколу Т.38, иначе – запрещено;
- NTE Payload тип динамической нагрузки, используемой для передачи пакетов по RFC2833.
   Разрешенные для использования значения от 96 до 127. Данный параметр должен согласовываться с аналогичным параметром взаимодействующего шлюза.

Для записи изменений в энергонезависимую память шлюза нажмите кнопку «Save configuration into the flash» в меню «Service».

#### 3. Подменю SIP

В подменю «SIP» выполняются настройки протокола SIP.

| 68 8                 |                             |                                                 |
|----------------------|-----------------------------|-------------------------------------------------|
|                      | ОЛТЕКС                      | TM-IP: office                                   |
| Config Network Rou   | utes Dialplan Serial Groups | Monitoring Service Password Refresh System info |
| VoIP default profile | 🐓 DISA                      |                                                 |
| Main H323 SIP H32    | 23 codecs SIP codecs Ra     | dius Common BLF                                 |
|                      | Sip                         | configuration:                                  |
|                      | Binding IP:                 |                                                 |
|                      | Binding port                |                                                 |
|                      | RTP port range: mir         | 6000                                            |
|                      | RTP port range: max         | ( 9999                                          |
|                      | DTMF Mode:                  | rfc2833                                         |
|                      | Fax Codec 1                 | 138 💌                                           |
|                      | Fax Codec 2                 | detect off 💌                                    |
|                      | Fax Codec 3                 | detect off 💌                                    |
|                      | Modem Codec                 | detect off 💌 20 💌                               |
|                      | Tone mode:                  | rfc2833 💌                                       |
|                      | SIP short header:           |                                                 |
|                      | Use V.152                   |                                                 |
|                      | Change G.711 to T.38        |                                                 |
|                      | Return from T.38 to voice:  |                                                 |
|                      | Fax media priority:         |                                                 |
|                      | NTE Payload                 |                                                 |
|                      | Enable hook-flash event     |                                                 |
|                      |                             |                                                 |
|                      | Submit config               |                                                 |

- Binding IP IP-адрес для входящих соединений по протоколу SIP;
- Binding port сигнальный порт протокола SIP для входящих соединений (default 5060);
- *RTP port range: min, RTP port range: max* диапазон сетевых портов, используемых для работы протокола переноса речевой информации RTP;

Во избежание конфликтов, диапазон портов, используемых для работы протокола RTP, не должен включать в себя порты, используемые сигнализациями H.323 и SIP. По умолчанию для протокола H.323 используется порт 1720, для протокола SIP – порт 5060. Рекомендуем использовать для диапазона сетевых портов RTP значения выше 10000, при этом учитывая, что максимальное значение сетевого порта – 65535.

# 🕹 естех

– *DTMF mode* – способ передачи DTMF через IP-сеть:

*inband* - в пакетах протокола RTP, внутриполосно;

rfc2833 - в пакетах протокола RTP, согласно рекомендации rfc2833;

*info [application/dtmf-relay]* - в пакетах INFO application/dtmf-relay протокола SIP

(\* и # передаются как символы \* и #);

*shortinfo* [application/dtmf] - в пакетах INFO application/dtmf протокола SIP

(\* и # передаются как числа10 и 11);

– *Fax Codec 1.2,3* – кодек, используемый для передачи факсов:

*alaw* – использование кодека G.711A для передачи факса. Переключение на кодек G.711A осуществляется по детектированию соответствующих тонов;

*ulaw* – использование кодека G.711 U для передачи факса. Переключение на кодек G.711 U осуществляется по детектированию соответствующих тонов;

*Т.38* – использование протокола Т.38 для передачи факса. Переключение на Т.38 осуществляется по детектированию соответствующих тонов;

- Modem Codec кодек, используемый для передачи данных при установлении модемной связи:
  - detect off детектирование сигналов модема отключено;

*alaw* — использование кодека G.711A при передаче данных по модемному соединению. Переключение на кодек G.711A осуществляется по детектированию соответствующих тонов:

*ulaw* – использование кодека G.711U при передаче данных по модемному соединению. Переключение на кодек G.711U осуществляется по детектированию соответствующих тонов.

Для кодека модема задается время пакетизации:

*Codec PTE* – используется время пакетизации, заданное для кодека в закладке SIP codecs;

*No PTE in re-INVITE* – используется время пакетизации, заданное для кодека в закладке SIP codecs, но в сообщении re-INVITE это значение не передается;

20 – 20 мс;

*30* – 30 мс;

– *Tone mode* – режим передачи тонов факса/модема:

inband – внутриполосно, в речевых пакетах RTP;

- *RFC2833* согласно рекомендации RFC2833 в качестве выделенной нагрузки в речевых пакетах RTP;
- SIP short header при установленном флаге использовать сокращенные имена полей в заголовке, иначе – использовать полные имена;
- Use V.152 при установленном флаге, при переключении на кодек факса/модема использовать атрибут V.152 с параметрами есап, ssup в сообщении INVITE, иначе передавать параметры ecan, ssup согласно RFC3108;
- Сhange G.711 to T.38 при установленном флаге разрешено переключение в режим передачи факса по протоколу T38, если в качестве разговорного кодека использовался кодек g711, иначе – запрещено;
- Return from T.38 to voice при установленном флаге разрешено переключение в разговорный кодек после передачи факса по протоколу T38, иначе – запрещено;
- Fax media priority при установленном флаге приоритетным является использование протокола Т.38, иначе – разговорного кодека, при приеме нескольких media в сообщении INVITE;
- NTE Payload тип динамической нагрузки, используемой для передачи пакетов по RFC2833.
   Разрешенные для использования значения от 96 до 127. Данный параметр должен согласовываться с аналогичным параметром взаимодействующего шлюза;
- Disable local 302 redirect при установленном флаге данные о переадресации вызова, принятые в сообщении 302, обрабатывает процессор ЦП.Е, иначе – модуль ТМ.ІР (поддержка данной функции для ЦП.Е реализована в версии программного обеспечения 1.41 от 24.06.2009);

 Enable hook-flash event – при установленном флаге включать событие flash в параметр fmtp протокола SDP (используется для возможности приема flash по RFC2833), иначе – не включать.

Для записи изменений в энергонезависимую память шлюза нажмите кнопку «Save configuration into the flash» в меню «Service».

#### 4. Подменю H323 codecs

В подменю «H323 *codecs»* проводится настройка кодеков для протокола H.323, устанавливается порядок, в котором они будут использоваться.

| 🛞 Элтекс                       | С ТМ-IP: office                                               |  |  |  |  |  |  |
|--------------------------------|---------------------------------------------------------------|--|--|--|--|--|--|
| Config Network Routes Dialplan | Serial Groups Monitoring Service Password Refresh System info |  |  |  |  |  |  |
| VoIP default profile 🐈 DISA    |                                                               |  |  |  |  |  |  |
| Main H323 SIP H323 codecs      | SIP codecs Radius Common BLF                                  |  |  |  |  |  |  |
|                                | H323 codecs:                                                  |  |  |  |  |  |  |
|                                | Use PCMA 20                                                   |  |  |  |  |  |  |
|                                | Use PCMU 20                                                   |  |  |  |  |  |  |
|                                | ☑ Use g729 30                                                 |  |  |  |  |  |  |
|                                | Use g7231 30                                                  |  |  |  |  |  |  |
|                                | **                                                            |  |  |  |  |  |  |
| Submi                          | it config                                                     |  |  |  |  |  |  |

При установленном флаге в соответствующей строке использование данного кодека разрешено, иначе запрещено. Для каждого кодека указывается время пакетизации – количество миллисекунд речи, отправляемое в одном пакете.

Кодек с наивысшим приоритетом необходимо установить в верхней позиции. При нажатии левой кнопкой мыши, строка с выбранным кодеком подсвечивается. Для изменения приоритета кодеков используются стрелки **\* \*** (вниз, вверх).

Используемые значения времени пакетизации для кодеков:

| — | G.711 alaw (PCMA) | 10, 20, 30 мс;                     |
|---|-------------------|------------------------------------|
| _ | G.711 ulaw (PCMU) | 10, 20, 30 мс;                     |
| _ | G.729             | 10, 20, 30, 40, 50, 60, 70, 80 мс; |
| _ | G.7231            | 30, 60, 90 мс;                     |

Для записи изменений в энергонезависимую память шлюза нажмите кнопку «Save configuration into the flash» в меню «Service».

#### 5. Подменю SIP codecs

В подменю «*SIP codecs*» проводится настройка кодеков для протокола SIP, устанавливается порядок, в котором они будут использоваться.

| 🔬 🛞 эл                                                    |                                                                        |  |  |  |  |  |  |  |  |
|-----------------------------------------------------------|------------------------------------------------------------------------|--|--|--|--|--|--|--|--|
| Config Network Routes                                     | Dialplan Serial Groups Monitoring Service Password Refresh System info |  |  |  |  |  |  |  |  |
| VoIP default profile       Main     H323     SIP     H323 | DISA<br>codecs SIP codecs Radius Common BLF                            |  |  |  |  |  |  |  |  |
|                                                           | SIP codecs:                                                            |  |  |  |  |  |  |  |  |
|                                                           | Use PCMA 30                                                            |  |  |  |  |  |  |  |  |
|                                                           | Use PCMU 20                                                            |  |  |  |  |  |  |  |  |
|                                                           | ☑ Use g729         20                                                  |  |  |  |  |  |  |  |  |
|                                                           | ☑         Use g729a         20                                         |  |  |  |  |  |  |  |  |
|                                                           | Use g7231 30                                                           |  |  |  |  |  |  |  |  |
|                                                           | ++                                                                     |  |  |  |  |  |  |  |  |
|                                                           | Submit config                                                          |  |  |  |  |  |  |  |  |

При установленном флаге в соответствующей строке использование данного кодека разрешено, иначе запрещено. Для каждого кодека указывается время пакетизации – количество миллисекунд речи, отправляемое в одном пакете.

Для изменения приоритета кодеков используются стрелки (вверх, вниз).

Используемые значения времени пакетизации для кодеков:

G.711 alaw (PCMA)
G.711 ulaw (PCMU)
G.711 ulaw (PCMU)
G.729
G.7231
G.729a
10, 20, 30 mc;
10, 20, 30, 40, 50, 60, 70, 80 mc;
G.729a
10, 20, 30, 40, 50, 60, 70, 80 mc;

Для записи изменений в энергонезависимую память шлюза нажмите кнопку «Save configuration into the flash» в меню «Service».

#### 6. Подменю Radius

В подменю «Radius» выполняются настройки для работы с RADIUS-сервером. После внесения изменений необходимо нажать кнопку «Submit Config».

Авторизация и ведение аккаунта осуществляется для исходящих и входящих вызовов. При совершении исходящего вызова, либо поступлении входящего шлюз передает в сторону RADIUSсервера запрос на авторизацию Access-Request. Если от сервера получено подтверждение авторизации – Access-Accept, то обработка вызова продолжается и в случае, если авторизация пройдена успешно, от шлюза в сторону RADIUS-сервера будут передаваться сообщения Accounting-Request, необходимые для ведения аккаунта.

Таблица 6 – Содержимое пар атрибут-значение, передаваемых в запросе авторизации Access-Request

| Значение Описание     |                                                                         |  |  |
|-----------------------|-------------------------------------------------------------------------|--|--|
| 32 NAS-Identifier     | идентификатор шлюза                                                     |  |  |
| 1 User-Name           | имя пользователя (настраивается параметром «Autentication name»)        |  |  |
| 2 User-Password       | пароль пользователя (настраивается параметром «Autentication password») |  |  |
| 44 Acct-Session-Id    | идентификатор сессии                                                    |  |  |
| 31 Calling-Station-Id | номер вызывающего абонента                                              |  |  |
| 30 Called-Station-Id  | номер вызываемого абонента                                              |  |  |
| 55 Event-Timestamp    | время отправки запроса на авторизацию                                   |  |  |

| 5 NAS-Port       | номер канала на шлюзе, обслуживающего вызов |
|------------------|---------------------------------------------|
| 4 NAS-IP-Address | IP-адрес шлюза                              |

Таблица 7 — Содержимое пар атрибут-значение, передаваемых в сообщениях аккаунта Accounting-Request

| Accounting-Request |  |
|--------------------|--|
|                    |  |

| Значение Описание     |                                                                              |  |  |
|-----------------------|------------------------------------------------------------------------------|--|--|
| 32 NAS-Identifier     | идентификатор шлюза                                                          |  |  |
| 1 User-Name           | имя пользователя (настраивается параметром «Autentication name»)             |  |  |
| 44 Acct-Session-Id    | идентификатор сессии                                                         |  |  |
| 45 Acct-Authentic     | протокол, используемый для ведения аккаунта                                  |  |  |
| 31 Calling-Station-Id | номер вызывающего абонента                                                   |  |  |
| 30 Called-Station-Id  | номер вызываемого абонента                                                   |  |  |
| 40 Acct-Status-Type   | состояние ведения аккаунта                                                   |  |  |
| 55 Event-Timestamp    | время отправки запроса на авторизацию                                        |  |  |
| 46 Acct Sossian Time  | продолжительность разговора в секундах (атрибут передается только в случаях, |  |  |
| 40 ACCI-SESSION-TIME  | когда состояние ведения аккаунта - Stop, либо Accounting-Off)                |  |  |
| 5 NAS-Port            | номер канала на шлюзе, обслуживающего вызов                                  |  |  |
| 41 Acct-Delay-Time    | задержка в секундах при ведении аккаунта                                     |  |  |
| 4 NAS-IP-Address      | IP-адрес шлюза                                                               |  |  |

Таблица 8 – Значения параметра состояния ведения аккаунта Acct-Status-Type

| Значение       | Описание                                                                                                    |
|----------------|----------------------------------------------------------------------------------------------------|
| Accounting-On  | передается для открытия ведения аккаунта                                                                                    |
| Start          | передается при ответе вызываемого абонента (фактическое время начала разговора)                                             |
| Stop           | передается при отбое вызывающего, либо вызываемого абонента (фактическое<br>время завершения разговора)                     |
| Accounting-Off | передается для завершения ведения аккаунта при неуспешных вызовах, либо при<br>отбое вызывающего, либо вызываемого абонента |

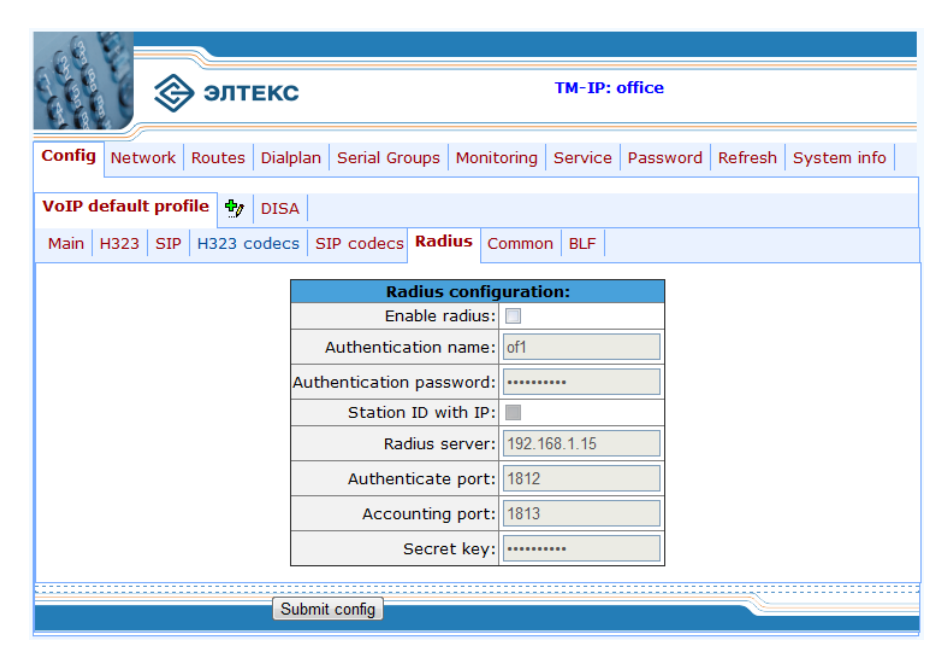

- Enable RADIUS при установленном флаге использовать авторизацию и ведение аккаунта на RADIUS-сервере, иначе – не использовать;
- Autentication name имя для аутентификации;
- Autentication password пароль для аутентификации;
- Station ID with IP при установленном флаге передавать в параметрах Called-Id-Station и Calling-Id-Station IP-адреса вызываемого и вызывающего абонентов соответственно, иначе в этих параметрах передаются только номера абонентов без их IP-адресов;
- Radius server IP-адрес Radius-сервера;
- Authenticate port порт, на который будут передаваться сообщения авторизации;

- Accounting port порт, на который будут передаваться сообщения аккаунта;
- Secret key секретный ключ для доступа к Radius-серверу;

Для записи изменений в энергонезависимую память шлюза нажмите кнопку «Save configuration into the flash» в меню «Service».

## 7. Подменю Соттоп

G.711);

В подменю «Common» выполняются общие настройки для кодеков устройства.

| 68 8                      |                         |              |            |          |         |             |  |
|---------------------------|-------------------------|--------------|------------|----------|---------|-------------|--|
| 💱 谷 элтек                 | С                       |              | TM-IP:     | office   |         |             |  |
| Config Network Routes Dia | Iplan Serial Groups     | Monitoring   | Service    | Password | Refresh | System info |  |
| VoIP default profile      | 5A                      |              |            |          |         |             |  |
| Main H323 SIP H323 code   | cs SIP codecs Rad       | lius Commo   | n BLF      |          |         |             |  |
|                           | Common co               | odec configu | ration:    |          |         |             |  |
| Voice Ac                  | tivity Detect mode:     | Disable      |            |          | -       |             |  |
| Voice A                   | ctivity Detect level:   | Bandwidth Sa | ving - Min | imum(4)  | •       |             |  |
| Use comf                  | ort noise generator:    | : 🗹          |            |          |         |             |  |
| Use n                     | on-linear processor:    |              |            |          |         |             |  |
| Max                       | bit rate for T38 fax:   | 14400 💌      |            |          |         |             |  |
| Rate mana                 | gement for T38 fax:     | default      | •          |          |         |             |  |
| F                         | ax T38 redundancy:      | 1 💌          |            |          |         |             |  |
| Insert/delet              | e fill bit for T38 fax: |              |            |          |         |             |  |
|                           | Cisco NSE:              |              |            |          |         |             |  |
|                           | Jitter:                 | 20           |            |          |         |             |  |
|                           | IP diffserv for RTP:    | 0            |            |          |         |             |  |
|                           | RTCP timer:             |              |            |          |         |             |  |
| F                         | RTCP control period:    |              |            |          |         |             |  |
|                           |                         |              |            |          |         |             |  |
|                           | Submit config           |              |            |          |         |             |  |

- Voice Activity Detect mode модель использования детектора тишины: disable – не использовать VAD; enable using default scheme – использовать обычную модель; enable using PT13/G.711 App II scheme – использовать модель PT13 (только для кодека
- Voice Activity Detect level уровень применения детектора тишины;
- Use comfort noise generator при установленном флаге использовать генератор комфортного шума, иначе нет;

Следующие четыре параметра используются для настройки протокола Т.38:

- Max bit rate for T38 fax максимальная скорость факса передаваемого по протоколу Т.38;
- Rate management for T38 fax метод управления скоростью передачи данных:
   local TCF метод требует, чтобы подстроечный сигнал TCF генерировался приемным шлюзом локально;
   transferred TCF метод требует, чтобы подстроечный сигнал TCF передавался с передающего устройства на приемное;
- Fax T.38 redundancy count величина избыточности в пакетах данных T.38 (количество предыдущих, уже переданных пакетов T.38, в последующем пакете T.38);
- Insert/delete fill bit for T38 fax при установленном флаге разрешены удаления и вставки битов заполнения для данных, не связанных с режимом ECM. Используется для уменьшения ширины полосы отведенной под передачу факса по протоколу T.38. Рекомендуем использовать данную опцию, только в случае если это действительно необходимо и если Вы уверены, что взаимодействующий шлюз тоже поддерживает ее, иначе могут возникнуть проблемы при передаче факсов;

- Cisco NSE поддержка Cisco NSE. При получении пакета NSE 192 происходит переключение на кодек, указанный в параметре Modem Codec подменю «H.323»/«SIP» и выключается VAD, при получении пакета NSE 193 выключается эхокомпенсатор;
- Jitter размера джиттер-буфера (min=20, max=300);
- IP diffserv for RTP тип сервиса для RTP-пакетов. Конфигурируются все 8 бит поля Diffserv, передаваемого в заголовке протокола IP, значение параметра записывается в десятичной системе счисления. Используемые значения приведены в таблице 4.5;
- RTCP timer период времени в секундах (5-65535 с.), через который устройство отправляет контрольные пакеты по протоколу RTCP. При отсутствии установленного флага, протокол RTCP не используется;
- RTCP control period функция контроля состояния разговорного тракта (используется для протокола SIP). Определяет количество интервалов времени (RTCP timer), в течение которого ожидаются пакеты протокола RTCP со встречной стороны. При отсутствии пакетов в заданном периоде времени установленное соединение разрушается. При этом в сторону TDM протоколов устанавливается причина разъединения cause 3 no route to destination, в сторону протокола SIP передается сообщение BYE. Значение контрольного периода определяется по формуле: RTCP timer\* RTCP control period секунд. При отсутствии установленного флага функция выключена.

| Значение поля<br>Diffserv | Описание                                                                              |
|---------------------------|---------------------------------------------------------------------------------------|
| 0                         | (DSCP 0x00) – лучшая попытка (Best effort) – значение по умолчанию;                   |
| 32                        | (DSCP 0x08) — класс 1;                                                                |
| 40                        | (DSCP 0x0A)- гарантированное отправление, низкая вероятность сброса (Class1, AF11);   |
| 48                        | (DSCP 0x0C) – гарантированное отправление, средняя вероятность сброса (Class1, AF12); |
| 56                        | (DSCP 0x0E) – гарантированное отправление, высокая вероятность сброса (Class1, AF13); |
| 64                        | (DSCP 0x10) — класс 2;                                                                |
| 72                        | (DSCP 0x12) – гарантированное отправление, низкая вероятность сброса (Class2, AF21);  |
| 80                        | (DSCP 0x14) – гарантированное отправление, средняя вероятность сброса (Class2, AF22); |
| 88                        | (DSCP 0x16) – гарантированное отправление, высокая вероятность сброса (Class2, AF23); |
| 96                        | (DSCP 0x18) — класс 3;                                                                |
| 104                       | (DSCP 0x1A) – гарантированное отправление, низкая вероятность сброса (Class3, AF31);  |
| 112                       | (DSCP 0x1C) – гарантированное отправление, средняя вероятность сброса (Class3, AF32); |
| 120                       | (DSCP 0x1E) – гарантированное отправление, высокая вероятность сброса (Class3, AF33); |
| 128                       | (DSCP 0x20) — класс 4;                                                                |
| 136                       | (DSCP 0x22) – гарантированное отправление, низкая вероятность сброса (Class4, AF41);  |
| 144                       | (DSCP 0x24) – гарантированное отправление, средняя вероятность сброса (Class4, AF42); |
| 152                       | (DSCP 0x26) – гарантированное отправление, высокая вероятность сброса (Class4, AF43); |
| 160                       | (DSCP 0x28) — класс 5                                                                 |
| 184                       | (DSCP 0x2E) – ускоренное отправление (Class5, Expedited Forwarding);                  |
| IP Precedence:            |                                                                                       |
| 0                         | IPPO (Routine)                                                                        |
| 32                        | IPP1 (Priority)                                                                       |
| 64                        | IPP2 (Immediate)                                                                      |
| 96                        | IPP3 (Flash)                                                                          |
| 128                       | IPP4 (Flash Override)                                                                 |
| 160                       | IPP5 (Critical)                                                                       |
| 192                       | IPP6 (Internetwork Control)                                                           |
| 224                       | IPP7 (Network Control)                                                                |

Таблица 9 – Значения поля «тип сервиса для RTP пакетов» (IP diffserv for RTP):

Для записи изменений в энергонезависимую память шлюза нажмите кнопку «Save configuration into the flash» в меню «Service».

#### 8. Подменю BLF

На АТС МС-240 поддерживается возможность мониторинга абонентов станции с системных SIPтелефонов. Данная услуга называется Busy Lamp Field (BLF). SIP-телефон подписывается на услугу на АТС МС-240, после чего АТС будет сообщать SIP-телефону об изменениях состояния порта абонента.

Возможна передача следующих состояний:

- Terminated положена трубка, либо вызов завершен (лампа на SIP-телефоне не горит);
- Early абоненту поступил входящий вызов (лампа на SIP-телефоне мигает), либо абонент совершил исходящий вызов (лампа на SIP-телефоне горит);
- *Confirmed* абонент в состоянии разговора (лампа на SIP-телефоне горит).

В подменю «BLF» выполняются настройки для услуги Busy Lamp Field.

| 68 8                 |              |                                                         |                      |                |               |
|----------------------|--------------|---------------------------------------------------------|----------------------|----------------|---------------|
| \$\$\$<br>\$         | ЛТЕКС        | Т                                                       | M-IP: off            | ice            |               |
| Config Network Rou   | tes Dialplan | Serial Groups Monitoring S                              | ervice Pa            | assword Refres | h System info |
| VoIP default profile | DISA         |                                                         |                      |                |               |
| Main H323 SIP H3     | 23 codecs SI | P codecs Radius Common                                  | BLF                  |                |               |
|                      | Numb<br>whie | ers of system phones with<br>ch can monitoring of PBX s | service<br>ubscriber | BLF<br>'s      |               |
|                      | Number       | Host (SIP server IP ac                                  | ddress)              | Edit Delete    |               |
|                      |              |                                                         |                      | •              |               |
| ок                   | Submit B     | LF                                                      |                      |                |               |

- Number абонентский номер SIP-телефона, которому разрешен мониторинг абонентов станции;
- Host (SIP server IP address) IP-адрес SIP-телефона, либо SIP-сервера, на котором он зарегистрирован (необязательный параметр).

Для редактирования записи нажмите кнопку «Edit», для удаления записи кнопку «delete».

Для применения конфигурации BLF нажмите «Submit BLF».

#### 3.2.2.2 Подменю Profile

В подменю «*Profile1..8»* выполняются настройки для заданного профиля, который используется при совершении исходящих вызовов. Направление назначается в закладке «*Dialplan*». Всего может быть сконфигурировано 8 профилей. Профили настроек используются при совершении исходящих вызовов. Для всех входящих вызовов используется default profile.

Подменю «Profile» содержит следующие разделы:

- Common общие настройки для кодеков и протоколов;
- H323 настройки протокола H323;
- *SIP* настройки протокола SIP;
- H323 codecs настройки кодеков для протокола H323;
- SIP codecs настройки кодеков для протокола SIP.

Для добавления профиля настроек нажать иконку  $\mathbb{Y}$ , заполнить соответствующие поля и нажать кнопку «Submit config».

Для удаления профиля настроек нажать кнопку «Delete profile».

Запись произведенных изменений в файл осуществляется нажатием кнопки «Submit config».

#### 1. Подменю Соттоп

В подменю «Common» выполняются общие настройки для работы устройства по протоколам Т.38 и RTCP.

| Common | H323 | SIP  | H323 codecs        | SIP codecs     |                                       |
|--------|------|------|--------------------|----------------|---------------------------------------|
|        |      |      | -                  |                | · · · · · · · · · · · · · · · · · · · |
|        |      |      | I.                 | Profile name:  | 1                                     |
|        |      |      | Com                | mon codec c    | configuration:                        |
|        |      |      | Max bit rate       | for T38 fax:   | 14400 🕶                               |
|        |      | Rat  | e management       | for T38 fax:   | default 💌                             |
|        |      |      | Fax T38            | redundancy:    | 0 🗸                                   |
|        |      | Inse | rt/delete fill bit | for T38 fax:   |                                       |
|        |      |      |                    | RTCP timer:    |                                       |
|        |      |      | RTCP co            | ontrol period: |                                       |
|        |      |      |                    |                |                                       |
|        |      |      | Submit confi       | g Delete pro   | ofile                                 |

- Profile name имя профиля;
- Max bit rate for T38 fax максимальная скорость факса передаваемого по протоколу Т.38;
- Rate management for T38 fax метод управления скоростью передачи данных:

*Default* – по умолчанию параметр в сообщении не передается, но принимается равным TransferredTCF;

*local TCF* – метод требует, чтобы подстроечный сигнал TCF генерировался приемным шлюзом локально;

*transferred TCF* — метод требует, чтобы подстроечный сигнал TCF передавался с передающего устройства на приемное;

- *Fax T.38 redundancy count* величина избыточности в пакетах данных T.38 (количество предыдущих, уже переданных пакетов T.38, в последующем пакете T.38);
- Insert/delete fill bit for T38 fax при установленном флаге разрешены удаления и вставки битов заполнения для данных, не связанных с режимом ECM. Используется для уменьшения ширины полосы отведенной под передачу факса по протоколу T.38. Рекомендуем использовать данную опцию, только в случае если это действительно необходимо и если Вы уверены, что взаимодействующий шлюз тоже поддерживает ее, иначе могут возникнуть проблемы при передаче факсов;
- *RTCP timer* период времени в секундах (5-65535 с.), через который устройство отправляет контрольные пакеты по протоколу RTCP. При отсутствии установленного флага, протокол RTCP не используется;
- RTCP control period функция контроля состояния разговорного тракта (используется для протокола SIP). Определяет количество интервалов времени (RTCP timer), в течение которого ожидаются пакеты протокола RTCP со встречной стороны. При отсутствии пакетов в заданном периоде времени установленное соединение разрушается. При этом в сторону TDM протоколов устанавливается причина разъединения cause 3 no route to destination, в сторону протокола SIP передается сообщение BYE. Значение контрольного периода определяется по формуле: RTCP timer\* RTCP control period секунд. При отсутствии установленного флага функция выключена.

Для записи изменений в энергонезависимую память шлюза нажмите кнопку «Save configuration into the flash» в меню «Service».

# 2. Меню Н323

В меню «Н323» выполняются настройки протокола Н.323 для заданного профиля.

| Common H323         | IP H323 codecs SIP codecs    |  |  |  |  |  |  |  |  |
|---------------------|------------------------------|--|--|--|--|--|--|--|--|
|                     |                              |  |  |  |  |  |  |  |  |
| H323 configuration: |                              |  |  |  |  |  |  |  |  |
|                     | Use faststart: 🗹             |  |  |  |  |  |  |  |  |
|                     | Use tunneling: 🔽             |  |  |  |  |  |  |  |  |
|                     | DTMF Mode: rfc2833           |  |  |  |  |  |  |  |  |
|                     | Fax Codec: alaw 💌            |  |  |  |  |  |  |  |  |
|                     | Modem Codec: alaw 💌          |  |  |  |  |  |  |  |  |
|                     | Tone mode: inband            |  |  |  |  |  |  |  |  |
|                     | Change G.711 to T.38: 🗹      |  |  |  |  |  |  |  |  |
|                     | Return from T.38 to voice: 🗹 |  |  |  |  |  |  |  |  |
|                     | NTE Payload: 101             |  |  |  |  |  |  |  |  |
|                     |                              |  |  |  |  |  |  |  |  |
|                     | Submit config Delete profile |  |  |  |  |  |  |  |  |

- Use faststart при установленном флаге функция «быстрого старта» включена, иначе отключена;
- Use tunneling при установленном флаге туннелирование сигнализации H.245 через сигнальные каналы Q.931 включено, иначе – отключено;
- DTMF mode способ передачи DTMF через IP-сеть:

inband – внутриполосно, в речевых пакетах RTP;

*RFC2833* — согласно рекомендации RFC2833 в качестве выделенной нагрузки в речевых пакетах RTP;

*H.245 Alphanumeric* – внеполосно, в сообщениях userInput протокола H.245, для передачи DTMF используется совместимость basicstring;

*H.245 Signal* – внеполосно, в сообщениях userInput протокола H.245, для передачи DTMF используется совместимость dtmf;

*Q931 Keypad* – внеполосно, для передачи и DTMF используется информационный элемент Keypad в сообщении INFORMATION Q931;

– Fax Codec – кодек, используемый для передачи факсов:

detect off – детектирование сигналов факса отключено;

*alaw* – использование кодека G.711A для передачи факса. Переключение на кодек G.711A осуществляется по детектированию соответствующих тонов;

*ulaw* – использование кодека G.711 U для передачи факса. Переключение на кодек G.711 U осуществляется по детектированию соответствующих тонов;

*Т.38* – использование протокола Т.38 для передачи факса. Переключение на Т.38 осуществляется по детектированию соответствующих тонов;

Modem Codec – кодек, используемый для передачи данных при установлении модемной связи;

detect off – детектирование сигналов модема отключено;

*alaw* – использование кодека G.711A при передаче данных по модемному соединению. Переключение на кодек G.711A осуществляется по детектированию соответствующих тонов;

*ulaw* – использование кодека G.711U при передаче данных по модемному соединению. Переключение на кодек G.711U осуществляется по детектированию соответствующих тонов;

— *Tone mode* — режим передачи тонов факса/модема:

inband – внутриполосно, в речевых пакетах RTP;

*RFC2833* – согласно рекомендации RFC2833 в качестве выделенной нагрузки в речевых пакетах RTP;

- Сhange G.711 to T.38 при установленном флаге разрешено переключение в режим передачи факса по протоколу Т.38, если в качестве разговорного кодека использовался кодек g.711, иначе – запрещено;
- Return from T.38 to voice при установленном флаге разрешено переключение в разговорный кодек после передачи факса по протоколу Т.38, иначе – запрещено;

NTE Payload – тип динамической нагрузки, используемой для передачи пакетов по RFC2833.
 Разрешенные для использования значения – от 96 до 127. Данный параметр должен согласовываться с аналогичным параметром взаимодействующего шлюза.

Для записи изменений в энергонезависимую память шлюза нажмите кнопку «Save configuration into the flash» в меню «Service».

#### 3. Подменю SIP

В подменю «SIP» выполняются настройки протокола SIP для заданного профиля.

| Common | H323 | SIP   | H323 codecs    | SIP o  | codecs     |       |       |     |   |
|--------|------|-------|----------------|--------|------------|-------|-------|-----|---|
|        |      |       |                | Sip c  | onfigur    | ation | :     |     |   |
|        |      |       | DTMF N         | /lode: | rfc2833    |       |       |     | ~ |
|        |      |       | Fax Co         | odec:  | alaw       | •     |       |     |   |
|        |      |       | Modem Co       | odec:  | alaw       | ~     | Codec | PTE | ~ |
|        |      |       | Tone n         | node:  | inband     | •     |       |     |   |
|        |      |       | Use V          | .152:  |            |       |       |     |   |
|        |      | Cha   | ange G.711 to  | T.38:  | <b>v</b>   |       |       |     |   |
|        | R    | eturn | from T.38 to v | voice: | <b>v</b>   |       |       |     |   |
|        |      |       | NTE Pay        | load:  | 101        |       |       |     |   |
|        |      |       | Submit config  | De     | elete prof | ile   |       |     |   |

*DTMF mode* – способ передачи DTMF через IP-сеть:

inband - в пакетах протокола RTP, внутриполосно;

rfc2833 - в пакетах протокола RTP, согласно рекомендации rfc2833;

*info [application/dtmf-relay]* - в пакетах INFO application/dtmf-relay протокола SIP

(\* и # передаются как символы \* и #);

shortinfo [application/dtmf] - в пакетах INFO application/dtmf протокола SIP

(\* и # передаются как числа10 и 11);

audioinfo[audio/telephone-event] — в пакетах INFO audio/telephone-event протокола SIP (\* b # передаются как )

– Fax Codec – кодек, используемый для передачи факсов:

detect off – детектирование сигналов факса отключено;

*alaw* – использование кодека G.711A для передачи факса. Переключение на кодек G.711A осуществляется по детектированию соответствующих тонов;

*ulaw* – использование кодека G.711 U для передачи факса. Переключение на кодек G.711 U осуществляется по детектированию соответствующих тонов;

*Т.38* – использование протокола Т.38 для передачи факса. Переключение на Т.38 осуществляется по детектированию соответствующих тонов;

Modem Codec – кодек, используемый для передачи данных при установлении модемной связи:

detect off – детектирование сигналов модема отключено;

*alaw* – использование кодека G.711A при передаче данных по модемному соединению. Переключение на кодек G.711A осуществляется по детектированию соответствующих тонов:

*ulaw* – использование кодека G.711U при передаче данных по модемному соединению. Переключение на кодек G.711U осуществляется по детектированию соответствующих тонов.

Для кодека модема задается время пакетизации:

*Codec PTE* — используется время пакетизации, заданное для кодека в закладке SIP codecs; *No PTE in re-INVITE* — используется время пакетизации, заданное для кодека в закладке SIP codecs, но в сообщении re-INVITE это значение не передается;

- 20 20 мс;
- *30* 30 мс;

- Tone mode – режим передачи тонов факса/модема:

inband – внутриполосно, в речевых пакетах RTP;

*RFC2833* – согласно рекомендации RFC2833 в качестве выделенной нагрузки в речевых пакетах RTP;

- Use V.152 при установленном флаге, при переключении на кодек факса/модема использовать атрибут VBD (V.152) с параметрами есап, ssup в сообщении INVITE, иначе передавать параметры есап, ssup согласно RFC3108;
- Change G.711 to T.38 при установленном флаге разрешено переключение в режим передачи факса по протоколу T38, если в качестве разговорного кодека использовался кодек g711, иначе – запрещено;
- *Return from T.38 to voice* при установленном флаге разрешено переключение в разговорный кодек после передачи факса по протоколу T38, иначе – запрещено;
- NTE Payload тип динамической нагрузки, используемой для передачи пакетов по RFC2833.
   Разрешенные для использования значения от 96 до 127. Данный параметр должен согласовываться с аналогичным параметром взаимодействующего шлюза;

Для записи изменений в энергонезависимую память шлюза нажмите кнопку «Save configuration into the flash» в меню «Service».

# 4. Подменю H323 codecs

В подменю «H323 *codecs»* проводится настройка кодеков для протокола H.323, устанавливается порядок, в котором они будут использоваться для заданного профиля.

| Common                       | H323 | SIP | H323 co | decs  | SIP c | odecs |  |   |  |
|------------------------------|------|-----|---------|-------|-------|-------|--|---|--|
| H323 codecs:                 |      |     |         |       |       |       |  |   |  |
| Use PCMA 20                  |      |     |         |       |       |       |  | 1 |  |
|                              |      |     | V       | Use I | PCMU  | 20    |  |   |  |
|                              |      |     |         | Use   | g729  | 30    |  |   |  |
|                              |      |     |         | Use   | g7231 | 30    |  |   |  |
|                              |      |     |         |       |       | ++    |  | - |  |
| Submit config Delete profile |      |     |         |       |       |       |  |   |  |

При установленном флаге в соответствующей строке использование данного кодека разрешено, иначе запрещено. Для каждого кодека указывается время пакетизации – количество миллисекунд речи, отправляемое в одном пакете.

Кодек с наивысшим приоритетом необходимо установить в верхней позиции. При нажатии левой кнопкой мыши, строка с выбранным кодеком подсвечивается. Для изменения приоритета кодеков используются стрелки 🗣 🕇 (вниз, вверх).

Используемые значения времени пакетизации для кодеков:

| _ | G.711 alaw (PCMA) | 10, 20, 30 мс;                     |
|---|-------------------|------------------------------------|
| _ | G.711 ulaw (PCMU) | 10, 20, 30 мс;                     |
| _ | G.729             | 10, 20, 30, 40, 50, 60, 70, 80 мс; |
| _ | G.7231            | 30, 60, 90 мс;                     |
|   |                   |                                    |

Для записи изменений в энергонезависимую память шлюза нажмите кнопку «Save configuration into the flash» в меню «Service».

#### 5. Подменю SIP codecs

В подменю «*SIP codecs*» проводится настройка кодеков для протокола SIP, устанавливается порядок, в котором они будут использоваться для заданного профиля.

| Common H323 S | IP H323 codecs SIP codecs    |
|---------------|------------------------------|
|               | SIP codecs:                  |
|               | Use PCMA 20                  |
|               | Use PCMU 20                  |
|               | Use g729 30                  |
|               | Use g7231 30                 |
|               | Use g729a 30                 |
|               | **                           |
|               | Submit config Delete profile |

При установленном флаге в соответствующей строке использование данного кодека разрешено, иначе запрещено. Для каждого кодека указывается время пакетизации – количество миллисекунд речи, отправляемое в одном пакете.

Для изменения приоритета кодеков используются стрелки (вверх, вниз).

Используемые значения времени пакетизации для кодеков:

| — | G.711 alaw (PCMA) | 10, 20, 30 мс;                     |
|---|-------------------|------------------------------------|
| _ | G.711 ulaw (PCMU) | 10, 20, 30 мс;                     |
| _ | G.729             | 10, 20, 30, 40, 50, 60, 70, 80 мс; |
| _ | G.7231            | 30, 60, 90 мс;                     |
| _ | G.729a            | 10, 20, 30, 40, 50, 60, 70, 80 мс; |
|   |                   |                                    |

Для записи изменений в энергонезависимую память шлюза нажмите кнопку «Save configuration into the flash» в меню «Service».

#### 3.2.2.3 Подменю DISA

Сервис DISA позволяет абонентам управлять действиями удаленной телефонной станции посредством тональных сигналов с телефона.

#### 1. Подменю Default profile

В подменю default profile приведены настройки профиля по умолчанию. Настройки данного профиля изменить нельзя.

|                  | Элтекс            | T                               | M-IP: office            |             |
|------------------|-------------------|---------------------------------|-------------------------|-------------|
| Config Network   | Routes Dialplan S | Serial Groups   Monitoring   Se | ervice Password Refresh | System info |
| VoIP default pro | ofile 🏘 DISA      |                                 |                         |             |
| Default profile  | •                 |                                 |                         |             |
|                  |                   | Name: Default DISA profi        | ile                     |             |
|                  |                   | Tone: 🔽                         |                         |             |
|                  |                   | Min: 1<br>Max: 10               | _                       |             |
|                  |                   | Tout: 7                         | -                       |             |
|                  |                   |                                 |                         |             |

- Name имя профиля;
- *Tone* при установленном флаге разрешена выдача тонового сигнала;
- *Міп* минимальное количество цифр в донабираемом абонентом номере в тоновом режиме;
   *Мах* максимальное количество цифр в донабираемом абонентом номере в тоновом
- Мах максимальное количество цифр в донабираемом абонентом номере в тоновом режиме;

- *Tout* – таймаут набора следующей цифры номера.

#### 2. Подменю Profile

В подменю «Profile1..8» производится настройка дополнительных профилей DISA.

Для добавления профиля настроек нажать иконку 🦅, заполнить соответствующие поля и нажать кнопку «Submit config».

Для удаления профиля настроек нажать кнопку «Delete profile».

Запись произведенных изменений в файл осуществляется нажатием кнопки «Submit profile».

| 🛞 Элтекс                             | TM-IP: office                                                         |
|--------------------------------------|-----------------------------------------------------------------------|
| Config Network Routes Dialplan Seria | rial Groups   Monitoring   Service   Password   Refresh   System info |
| VoIP default profile                 |                                                                       |
| Default profile <b>Profile 1</b>     |                                                                       |
| Γ                                    | Name: test                                                            |
|                                      | Min: 1                                                                |
|                                      | Max: 5                                                                |
|                                      | Tout: 10                                                              |
| M                                    | Maxcall: 5                                                            |
| D                                    | Defnum:                                                               |
| F                                    | Phrase: none 💌                                                        |
| L                                    | Tone: 🔽                                                               |
| get music table OK                   |                                                                       |
| Submit p                             | t profile Delete profile                                              |

- *Name* имя профиля;
- Min минимальное количество цифр в донабираемом абонентом номере в тоновом режиме;
- Мах максимальное количество цифр в донабираемом абонентом номере в тоновом режиме;
- *Tout* таймаут набора следующей цифры номера;
- Махсаll максимальное количество одновременно обрабатываемых вызовов профилем (максимальное количество одновременно обрабатываемых вызовов от 0 до 256. 0 – количество вызовов ограничено общим количеством голосовых каналов на субмодулях SM.IP);
- Defnum номер, который будет набран автоматически, если абонент за время, ограниченное параметром «Tout», не набрал ни одной цифры в тоновом режиме;
- Phrase звуковой файл, проигрываемый при доступе к сервису;
- *Tone* при установленном флаге разрешена выдача тонового сигнала.

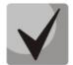

# Если в поле «Phrase» выбран файл для воспроизведения, абоненту не будет выдаваться тоновый сигнал даже при установленном флаге *«Tone»*.

\* версия программного обеспечения на ЦПв3 должна быть не раньше 22.08.2011г.

#### 3.2.3 Меню Network

Меню «Network» предназначено для настройки сетевых параметров устройства: название устройства, IP-адрес шлюза, маска подсети, широковещательный адрес сети, адрес сетевого шлюза.

ļ

IP-адрес устройства присваивается первому субмодулю TM.IP, а второму субмодулю по умолчанию присваивается IP-адрес первого + 1 (аналогично второму субмодулю присваивается MAC адрес первого + 1).

| and a second | \$      | элт    | EKC      |               |               | TM-IP: ( | office   |         |             |
|--------------|---------|--------|----------|---------------|---------------|----------|----------|---------|-------------|
| Config N     | letwork | Routes | Dialplan | Serial Groups | Monitoring    | Service  | Password | Refresh | System info |
|              |         |        |          | Network       | c configurati | on:      |          |         |             |
|              |         |        |          | Hostname:     | mc240gw.1     |          |          |         |             |
|              |         |        |          | IP address:   | 192.168.15.83 |          |          |         |             |
|              |         |        |          | Netmask:      | 255.255.255.0 |          |          |         |             |
|              |         |        |          | Broadcast:    |               |          |          |         |             |
|              |         |        |          | Gateway:      | 192.168.15.1  |          |          |         |             |
|              |         |        | Subm     | it network    |               |          |          |         |             |

- Hostname сетевое имя шлюза;
- IP address IP-адрес шлюза;
- Netmask маска подсети;
- Broadcast широковещательный адрес;
- Gateway адрес сетевого шлюза.

Запись произведенных изменений сетевых настроек шлюза в файл осуществляется нажатием кнопки «Submit network».

Для записи изменений в энергонезависимую память шлюза нажмите кнопку «Save configuration into the flash» в меню «Service».

#### 3.2.4 Меню Routes

В меню «Routes» производится настройка статических маршрутов:

|            | 📚 элт       | ЕКС      |               |              | TM-IP:  | office   |         |            |    |
|------------|-------------|----------|---------------|--------------|---------|----------|---------|------------|----|
| Config Net | work Routes | Dialplan | Serial Groups | Monitoring   | Service | Password | Refresh | System in  | fo |
|            | Network     |          | Netma         | Routes<br>sk |         | Gateway  | E       | dit Delete |    |
|            |             |          |               |              |         |          |         | •          |    |
| ок         |             | Submi    | t routes      |              |         |          |         |            |    |

- *Network* IP-сеть;
- Netmask маска сети;
- Gateway адрес сетевого шлюза.
- Edit редактирование маршрута;
- Delete удаление маршрута.

Для создания нового маршрута необходимо ввести данные в поле для ввода, и нажать 🖤.

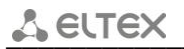

Для редактирования маршрута необходимо нажать кнопку «Edit».

| Network   | Netmask     | Gat       | eway   |
|-----------|-------------|-----------|--------|
| 10.10.0.0 | 255.255.0.0 | 192.168.1 | 6.55   |
|           |             | Save      | Cancel |

- Network– IP-сеть;
- Netmask маска сети;
- Gateway адрес сетевого шлюза.

Запись статических маршрутов в файл осуществляется нажатием кнопки «Submit routes».

Для записи изменений в энергонезависимую память шлюза нажмите кнопку «Save configuration into the flash» в меню «Service».

#### 3.2.5 Меню Dialplan

Меню «Dialplan» служит для настройки параметров маршрутизации.

| 6.6        |            |              |                |                    |          |          |         |                 |
|------------|------------|--------------|----------------|--------------------|----------|----------|---------|-----------------|
|            | (\$) э     | ЛТЕКС        |                |                    | TM-IP:   | office   |         |                 |
| nfig Netwo | rk Rou     | tes Dialplan | Serial Gr      | oups Monitoring    | Service  | Passwo   | ord Ref | resh System inf |
|            |            |              | Outerlas       |                    | 141      |          |         |                 |
|            | Priority   | Name \$ Pro  | ofilte Prefix¢ | Target             | Modifier | Protocol | Action  | # \$            |
|            | 1          | TEST         | 950404         | 192.168.0.181      | 0        | sip      | Edit    |                 |
|            | 2          |              | 5911           | 192.168.0.150      | 0        | h323     | Edit    |                 |
|            | 3          |              | 59002          | 192.168.0.160      | 0        | sip      | Edit    |                 |
|            | 4          |              | 59003          | 192.168.0.160      | 0        | sip      | Edit    |                 |
|            | 5          |              | 59001          | 192.168.0.160      | 0        | sip      | Edit    |                 |
|            | 6          | Default      | 95             | 91.207.165.9:5061  | 0        | sip      | Edit    |                 |
|            | 7          | RusRW_1      | 742            | 91.207.165.36:1720 | 0        | h323     | Edit    |                 |
|            | 8          | RusRW_2      | 743            | 91.207.165.36:1720 | 0        | h323     | Edit    |                 |
|            | 9          | RusRW_3      | 744            | 91.207.165.36:1720 | 0        | h323     | Edit    |                 |
|            | 10         | RusRW_4      | 745            | 91.207.165.36:1720 | 0        | h323     | Edit    |                 |
|            | <b>B G</b> | 1/2          |                | 🕨 😬 📘 🖵 🗛          | dd new   | Delete   |         |                 |
|            |            | Submit       | t config       |                    |          |          |         |                 |

Для изменения порядка следования префиксов используются стрелки (вверх, вниз).

- *Priority* приоритет;
- *Name* название префикса;
- Profile имя профиля настроек, используемых при совершении исходящего вызова. Для всех входящих вызовов используется default profile.

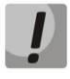

#### Для назначения профиля префиксу должно быть задано имя.

- *Prefix* префикс;
- Target пункт назначения для исходящих вызовов по данному префиксу: ip – IP-адрес (например 192.168.16.6); ip:port – порт (например 192.168.16.6:5061); gk – gatekeeper;
- Modifier модификатор набора, задает количество цифр, удаляемое из набранного номера (удаляются старшие цифры номера) для исходящих вызовов;
- Protocol выбор VolP-протокола для исходящих вызовов по данному префиксу (sip, sip-t, h323, disa).

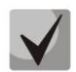

#### Для протокола disa заполнение поля «Target» не требуется. Значение 0.0.0.0 устанавливается по умолчанию.

Кнопка «Add new» служит для добавления нового префикса, «Edit» — для редактирования параметров префикса, «Submit routes» — для применения настроек маршрутизации и записи их в файл. Для записи изменений в энергонезависимую память шлюза нажмите кнопку «Save configuration into the flash» в меню «Service».

При большом количестве заданных префиксов для комфортного просмотра существует возможность установить количество отображаемых записей на странице.

#### Применение настроек маршрутизации не требует перезагрузки шлюза.

Для записи изменений в энергонезависимую память шлюза нажмите кнопку «Save configuration into the flash» в меню «Service».

#### 3.2.6 Меню Serial Groups

Меню «Serial Groups» служит для конфигурирования групп серийного искания.

| es Dialplan | Serial Group         | Monitoring Servic              | e Password Refresh                                                                              | System info                                                                                     |
|-------------|----------------------|--------------------------------|-------------------------------------------------------------------------------------------------|-------------------------------------------------------------------------------------------------|
| 1           | Serial gro<br>Prefix | ups configuration:<br>Count    | Edit Action                                                                                     |                                                                                                 |
| test        | P                    | refix: 5032                    | •                                                                                               |                                                                                                 |
|             | test                 | Serial gro<br>Prefix<br>test P | Serial groups configuration:           Prefix         Count           test         Prefix: 5032 | Serial groups configuration:       Prefix     Count     Edit Action       test     Prefix: 5032 |

- Name имя группы серийного искания;
- Prefix префикс выхода на группу серийного искания;
- Count счетчик количества префиксов в составе группы;
- Edit редактирование группы серийного искания;
- Action удаление группы серийного искания.

Для создания новой группы серийного искания необходимо ввести префикс выхода в поле для ввода, и нажать 🐓.

Для редактирования состава группы необходимо нажать кнопку «Edit».

| Name      | Prefix | Target        | Protocol | Delete |
|-----------|--------|---------------|----------|--------|
| 5666      | 566    | 192.168.16.33 | sip      | Kg     |
| 56667 444 |        | 192.168.16.35 | sip      | Ka     |
|           |        |               | sip 💌    |        |
|           | 1      | Add Save      | Cancel   |        |

- Name имя группы серийного искания;
- Prefix номер участника группы серийного искания;
- Target IP-адрес направления, включенного в группу серийного искания;
- *Protocol* VoIP-протокол, по которому будет осуществлен вызов;
- Delete удаление записи в данной таблице.

Механизм работы группы серийного искания: при поступлении вызова на группу происходит поиск первого свободного участника в составе этой группы. Поиск осуществляется, начиная с первой записи в таблице, если первый участник занят (по протоколу SIP принято сообщение 486 busy), проверяется следующий, и так далее, пока не обнаружится свободный. Если все участники в составе группы заняты, то соединение с вызывающим абонентом будет разрушено.

Для записи изменений в энергонезависимую память шлюза нажмите кнопку «Save configuration into the flash» в меню «Service».

#### 3.2.7 Меню Service

В меню «Service» выполняется: сохранение данных в энергонезависимую память устройства; сохранение конфигурации на жесткий диск компьютера; загрузка с жесткого диска компьютера; перезапуск SIP/H323 клиента; перезагрузка шлюза; загрузка и удаление файлов для сервиса DISA.

| 🛞 Элтекс                                                                                | <b>ЭЛТЕКС</b> ТМ-IP: office                            |              |         |          |           |             |  |
|-----------------------------------------------------------------------------------------|--------------------------------------------------------|--------------|---------|----------|-----------|-------------|--|
| Config Network Routes Dialpl                                                            | an Serial Groups                                       | Monitoring   | Service | Password | Refresh   | System info |  |
|                                                                                         | Servi                                                  | ice options: |         |          |           |             |  |
| Backup configuration                                                                    | Backup configuration // Apply configuration // restart |              |         |          |           |             |  |
| Restore configuration<br>Выберите файл Файл не выбран                                   | Restore configuration         Reload SIP/H.323 client  |              |         |          |           |             |  |
| Save configuration into the flash                                                       |                                                        |              |         |          | Reboot de | vice        |  |
| Media files manager:<br>Upload the file in media<br>Выберите файл Файл не выбран Upload |                                                        |              |         |          |           |             |  |
|                                                                                         |                                                        |              |         |          |           |             |  |

#### Service options:

- Backup configuration сохранение конфигурации устройства на жесткий диск компьютера.
   При нажатии на кнопку «Backup configuration » конфигурация устройства упаковывается в архив и передается на компьютер под именем tm-ip\_config.tar.gz;
- Restore configuration загрузка конфигурации с жесткого диска компьютера на устройство.
   Воспользовавшись кнопкой «Выберите файл», указать путь к файлу конфигурации и нажать кнопку «Restore configuration». После загрузки конфигурации, чтобы записать ее в энергонезависимую память нажмите кнопку «Save»;
- Save configuration into the flash сохранение изменений в файлах папки /etc в энергонезависимую память;
- Apply configuration w/o restart применение конфигурации без перезагрузки шлюза.
- Reload SIP/H323 client перезапуск SIP и H323 клиентов;
- *Reboot device* перезагрузка шлюза.

#### Media files manager:

Media files manager позволяет загружать звуковые файлы для использования в сервисе DISA.

Для загрузки необходимо указать путь к требуемому звуковому файлу (кнопка «Выберите файл») и нажать «Upload»

Загружаемые звуковые файлы должны иметь следующие параметры:

File type: Wave (Microsoft);

Audio Format: CCITT A-Law;

Audio Attributes: 8 000 Hz; 16 Bit; Mono.

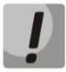

Измененные сетевые и конфигурационные настройки применяются только после перезагрузки шлюза нажатием на кнопку «*Reboot device*».

#### 3.2.8 Меню Password

В меню «Password» осуществляется изменение пароля доступа через *web*-интерфейс.

| 🛞 Элтекс                       | TM-IP: office                                                   |
|--------------------------------|-----------------------------------------------------------------|
| Config Network Routes Dialplan | n Serial Groups Monitoring Service Password Refresh System info |
|                                | Set web admin password                                          |
|                                | Enter password:                                                 |
|                                | Confirm password:                                               |
| Sul                            | omit password                                                   |

- Enter password новый пароль на web-интерфейс;
- *Confirm password* подтверждение пароля.

Запись пароля в файл /etc/user.txt осуществляется нажатием кнопки «Submit password».

Для записи изменений в энергонезависимую память шлюза нажмите кнопку «Save configuration into the flash» в меню «Service».

#### 3.2.9 Меню System Info

В меню «System info» доступна информация системе.

| 68 8                        |               |           |               |                |           |            |         |             |  |
|-----------------------------|---------------|-----------|---------------|----------------|-----------|------------|---------|-------------|--|
|                             | 📎 🗇 элтекс    |           |               | TM-IP: office  |           |            |         |             |  |
| Config Net                  | work Routes   | Dialplan  | Serial Groups | Monitoring     | Service   | Password   | Refresh | System info |  |
|                             |               |           | Softwar       | e informati    | on        |            |         |             |  |
|                             |               |           | Versio        | on: 2.14.0     |           |            |         |             |  |
|                             |               |           | Bu            | ild: Oct 28 2  | 011 17:31 | 1:14       |         |             |  |
|                             |               |           | Linu          | x version      |           |            |         |             |  |
| Linux version<br>NOVST 2009 | 2.6.22.16-4.0 | 2.0tmip-v | 2 (root@sun.o | nil4.loc) (gco | version   | 3.4.5) #89 | Thu Oct | 15 17:10:24 |  |
|                             |               |           |               |                |           |            |         |             |  |

- Software information:
  - Version версия программного обеспечения;
  - Build дата сборки ПО;
- Linux version версия ОС Linux.

#### 3.3 Мониторинг шлюза ТМ.IP

Мониторинг позволяет в реальном времени осуществлять контроль вызовов, обрабатываемых шлюзом.

#### 3.3.1 Graph

В подменю «Graph» представлено графическое отображение статистики по текущим вызовам. Построение графика осуществляется в реальном времени.

По оси абсцисс отображается шкала времени, по оси ординат – количество каналов.

|                | Элтекс          |               |            | TM-IP: of                                                   | ffice                                                                                                    |                                  |             |
|----------------|-----------------|---------------|------------|-------------------------------------------------------------|----------------------------------------------------------------------------------------------------|----------------------------------|-------------|
| Config Network | Routes Dialplan | Serial Groups | Monitoring | Service                                                     | Password                                                                                                    | Refresh                          | System info |
| Graph Table    |                 |               |            | 128<br>117<br>104<br>91<br>78<br>65<br>52<br>39<br>26<br>13 | Update interva<br>1<br>Record count:<br>40<br>Apply<br>Chairing state<br>in Release state<br>in Blocking state | I, sec:<br>0<br>ate: 0<br>ate: 0 |             |
|                |                 |               |            | 0                                                           |                                                                                                    |                                  |             |

- Update interval период обновления данных на графике (сек);
- *Record count* количество временных интервалов, отображаемых на графике.

Изменение параметров «Update interval» и «Record count» применяется после нажатия кнопки «Apply».

Построение графика основано на прорисовке линий четырех цветов:

- линия зеленого цвета (in Talking state) количество каналов в состоянии разговора;
- линия желтого цвета (in Active state) количество каналов в активном состоянии (до ответа вызываемого абонента);
- линия белого цвета (in Release state) количество каналов в состоянии освобождения;
- линия синего цвета (in Blocking state) количество каналов в состоянии блокировки.

# 3.3.2 Table

В подменю «Table» приводиться статистика по текущим вызовам. Данные по текущим вызовам заносятся в таблицу только по нажатию кнопки «*Refresh*».

| .68    | 8      |           |                 |           |        |         |           |        |            |          |        |
|--------|--------|-----------|-----------------|-----------|--------|---------|-----------|--------|------------|----------|--------|
| S.C.   | 1      | эл        | ТЕКС            |           |        |         | TM-IP: o  | ffice  |            |          |        |
| Config | Networ | k Route   | s Dialplan Seri | al Groups | Monito | oring   | Service   | Passwo | rd Refresh | System   | n info |
| Graph  | Table  |           |                 |           |        |         |           |        |            |          |        |
|        |        |           |                 | Manua     | al 💌 🕞 | lefresh |           |        |            |          |        |
|        |        |           |                 |           |        |         |           |        |            |          |        |
|        | Channe | l Call ID | Calling number  | Called n  | umber  | Date    | Call time | Codec  | lemote IP  | Local IP |        |
|        | -      | -         | -               | -         |        | -       | -         |        |            | -        |        |
|        |        |           |                 |           |        |         |           |        |            |          |        |

- Channel номер канала, по которому установилось соединение;
- Call ID идентификатор вызова (первая буква в идентификаторе указывает на протокол, который используется, s – SIP/SIP-T, h – H.323);
- Calling number номер вызывающего абонента;
- *Called number* номер вызываемого абонента;
- Date дата и время начала разговора;
- Call time продолжительность установленного соединения;
- Codec речевой кодек;
- Remote IP IP-адрес взаимодействующего устройства;
- Local IP локальный IP-адрес (IP-адрес модуля TM.IP).

## 3.4 Конфигурирование устройства через COM-port и по протоколу Telnet

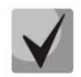

Заводской ІР-адрес модуля ТМ.ІР 192.168.0.3 маска сети 255.255.255.0

При первом запуске для доступа через COM-port либо telnet имя пользователя: *root*, пароль не установлен.

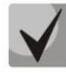

Каждый раз после выполнения действий по конфигурированию модуля, сохраняйте изменения в энергонезависимую память устройства путем выполнения команды *save*. Иначе после перезагрузке шлюза несохраненные данные будут потеряны.

#### 3.4.1 Работа со встроенным редактором ЈОЕ

Для редактирования файлов конфигурации шлюза используется редактор JOE.

Вход в режим редактора осуществляется командой:

joe FILE, где FILE – имя редактируемого или создаваемого файла.

В режиме редактора возможны следующие основные действия:

- перемещение курсора осуществляется стрелками (вверх, вниз, влево, вправо);
- выход из редактора без сохранения изменений осуществляется нажатием клавиши <C>, во время удерживания клавиши <CTRL> (CTRL^C);
- выход из редактора с сохранением изменений осуществляется последовательным нажатием клавиш <K> и <X>, во время удерживания клавиши <CTRL> (CTRL^(KX)).

#### 3.4.2 Конфигурирование устройства

Для настройки шлюза ТМ.IP через COM-port либо через telnet (при заводских установках адрес: 192.168.0.3, маска: 255.255.255.0) потребуется терминальная программа, например, TERATERM.

Последовательность действий при настройке следующая:

- 1. Подключить нуль-модемным кабелем COM-порт компьютера к порту «Consol» модуля TM.IP (для настройки через COM-порт), либо подключить компьютер Ethernet-кабелем к Ethernet-порту модуля (для настройки через telnet).
- 2. Запустить терминальную программу.
- Настроить подключение через СОМ-порт: скорость передачи 115200, формат данных 8 бит, без паритета, 1 бит стоповый, без управления потоком, либо через telnet: IP-адрес при заводских установках 192.168.0.3, порт 23.
- 4. Нажать <ENTER>. На экране появится надпись:

mc240gw login:

5. Ввести логин root, при заводских установках пароль не требуется.

6. Изменение настроек производится встроенным редактором *joe* (перемещение курсора осуществляется стрелками, выход из редактора без сохранения изменений <CTRL^C>, с сохранением изменений <CTRL^(KX)>).

7. Смена сетевых настроек модуля: joe/tmp/etc/config/network.

| HOSTNAME=mc240gw      | имя устройства      |
|-----------------------|---------------------|
| IPADDR=192.168.3.103  | IP-адрес устройства |
| NETMASK=255.255.240.0 | маска подсети       |
| GATEWAY=192.168.0.1   | IP-адрес шлюза      |

Изменения вступят в силу после сохранения изменений командой save и перезагрузки устройства командой reboot.

IP-адрес устройства присваивается первому субмодулю TM.IP, а второму субмодулю по умолчанию присваивается IP-адрес первого + 1 (аналогично второму субмодулю присваивается MAC адрес первого + 1).

8. Настройка протоколов и кодеков шлюза: joe/tmp/etc/config/gw.conf

```
[general]
; Equipment name - Сетевое имя шлюза
gwname=office
; Secondary submodule - указывает наличие второго субмодуля
: Default - no
secmod=no
; Log level for SIP - уровень детализации трассировки протокола SIP,
; отправляемой на syslog-сервер (-1 – выкл, 0-9 – уровни трассировки)
; Default - -1
siplog=4
; Log level for h323 - уровень детализации трассировки протокола h323,
; отправляемой на syslog-сервер (0 – выкл, 1-6 – уровни трассировки)
; Default - 0
h323log=4
; Log level for VAPI - уровень детализации трассировки сигнального проц.,
; отправляемой на syslog-сервер (0 – выкл, [1-6][1-6] – уровни трассировки)
: Default - 0
vapilog=26
; Log level for APP - уровень детализации трассировки рабочего приложения,
; отправляемой на syslog-сервер (0 – выкл, 1 – вкл)
; Default - 0
applog=1
; send syslog mark time, in sec - отправлять на syslog-сервер отметку
; времени и общее состояние работы шлюза, период в секундах
; Default: 0 = not send (0 - не отправлять)
; mark=60
; send syslog call statistics, in sec - отправлять на syslog-cepbep
; статистику вызовов, период в секундах
; Default: 0 = not send (0 - не отправлять);
;stats=180
;-----
                 _____
[h323]
; The port should listen for incoming H323 connections - Сигнальный порт
; протокола Н323 для входящих соединений
; Default - 1720
; h323port=1720
; The dotted IP address should listen on for incoming H323 connections -
; ір-адрес для входящих соединений по протоколу Н323
; Default - tries to find out local ip address on it's own
; h323ip=192.168.138.78
; Whether gw should use fast-start and tunneling for H323 connections -
; использовать быстрое соединение (fast-start); туннелировать сигнализацию
; h245 через сигнальные каналы Q931
; Default - yes
h323faststart=yes
h245tunneling=no
; H323-ID to be used for gw - имя шлюза при регистрации на gatekeeper'e
; e164=0542269XXX ??
h323id=MC240GW-TMIP2
; Whether this server will use gatekeeper - режим поиска gatekeeper'a
; Support: DISABLE, DISCOVER, <gk ip addr>
; Default - DISABLE - ВЫКЛЮЧИТЬ
; h323gk=DISCOVER – автоматический способ обнаружения gatekeeper'а в
```

# A ELTEX

```
; режиме многоадресной рассылки
; h323qk=192.168.138.1 - обнаружение gatekeeper'а на конкретном IP
; Период времени в секундах, на который устройство регистрируется
; на gatekeeper'e
h323ttl=300
; Период времени в секундах, через который устройство перерегистрируется
; на гейткипере
h323keepalive=60
; The codecs to be used for H.323 - поддержка кодеков для H.323
; format: h323allow=codec[,pte]
; Supports: alaw, ulaw, g729, g7231
; pte=alaw: 10,20,30
      ulaw: 10,20,30
      q729: 10,20,30,40,50,60,70,80
:
      g7231: 30,60
h323disallow=all - Выключить все кодеки
h323allow=g729,30 - включить кодек g729, pte=30
h323allow=g7231 - включить кодек g7231
h323allow=alaw - включить кодек g711 alaw
h323allow=ulaw - включить кодек g711 ulaw
; codecs for fax mode - кодек используемый для передачи факсов
; Support: alaw, ulaw, t38
; default: alaw
; h323faxcodec=ulaw
; codecs for modem mode - кодек используемый для передачи модемов
; Support: alaw, ulaw
; default: alaw
: h323modemcodec=ulaw
; tone mode to be used by default for all clients - СПОСОБ ПЕРЕДАЧИ ТОНОВ
; факса/модема через ІР-сеть
; Supports: inband, rfc2833.
; Default - inband
: h323tonemode=rfc2833
; dtmf mode to be used by default for all clients - способ передачи DTMF
; через ІР сеть
  Supports: inband, rfc2833, q931keypad, h245alphanumeric, h245signal.
; Default - rfc 2833
h323dtmfmode=rfc2833
; Переключение в режим передачи факса по протоколу Т.38, если в качестве
  разговорного кодека использовался кодек g711
h323g711t38=yes
; Переключение на разговорный кодек после передачи факса по протоколу Т.38
h323t38voice=yes
; тип нагрузки для передачи пакетов по RFC2833 (используются: 96, 101)
h323ntept=101
; RTP port range - диапазон портов, используемых для передачи RTP пакетов
h323rtpportrange=5000-9999
[sip]
; SIPip – ip-адрес для входящих соединений по протоколу SIP
sipip=192.168.138.78
; SIPport – сигнальный порт протокола SIP для входящих соединений
; default - 5060
sipport=5060
; sip short - использовать сокращенные имена полей в заголовке (да/нет-1/0)
; sip short=1
; The codecs to be used for SIP - поддержка кодеков для протокола SIP
```

```
Цифровая АТС «МС240». Руководство по эксплуатации. Модуль шлюза ТМ.IP
```

; format: see H.323

```
; sip disallow=all - ВЫКЛЮЧИТЬ ВСЕ КОДЕКИ
sip allow=g729,30 - включить кодек g729b
sip allow=g729a - включить кодек g729a
sip allow= g7231 - включить кодек g7231
sip allow=alaw - включить кодек g711 alaw
sip allow=ulaw - включить кодек g711 ulaw
; codecs for fax mode - кодек используемый для передачи факсов
; Support: alaw, ulaw, t38
; default: alaw
; sip faxcodec=alaw
sip faxcodec=t38
; codecs for modem mode - кодек используемый для передачи модемов, время
; пакетизации
; Support: alaw, ulaw; pte: 0 (no in re-INVITE), 20, 30
; default: alaw
; sip modemcodec=ulaw, 20
; tone mode to be used by default for all clients - СПОСОБ ПЕРЕДАЧИ ТОНОВ
; факса/модема через ІР сеть
; Supports: inband, rfc2833.
; Default - inband
; sip tonemode=rfc2833
; dtmf mode to be used by default for all clients - способ передачи DTMF
; через ІР сеть
; Supports: inband, rfc2833, info
; Default - rfc 2833
; sip_dtmfmode=rfc2833
; Прием flash по rfc2833 (использование события hf в параметре fmtp)
; Default - yes
sip hookflash=yes
; sip v.152 - использовать атрибут vbd в сообщении INVITE при детектировании
; сигнала факса
sip v152=yes
; Переключение в режим передачи факса по протоколу Т.38, если в качестве
; разговорного кодека использовался кодек g711
sip_g711t38=yes
; Переключение на разговорный кодек после передачи факса по протоколу Т.38
sip t38voice=yes
; Приоритет использования протокола Т.38, при приеме нескольких media в
; сообщении INVITE;
sip faxprio=no
; Обработка данных о переадресации вызова: ЦП.Е (yes), TM.IP (no)
sip redirect=yes
; тип нагрузки для передачи пакетов по RFC2833 (используются: 96, 101)
sip ntept=101
; RTP port range – диапазон портов, используемых для передачи RTP-пакетов
sip rtpportrange=5000-9999
[common]
; 'Voice Activity Detect' mode - МОДЕЛЬ ИСПОЛЬЗОВАНИЯ ДЕТЕКТОРА ТИШИНЫ
; Supports: 0: Disable (default)
            1: Enable using default scheme
;
            2: Enable using PT13/G.711 App II scheme
;
               (NOTE: PT13 is only supported for G.711 and G.726)
vadmode=1
; 'Voice Activity Detect' mode - уровень применения детектора тишины
; Supports: 0: Bandwidth Saving Option 0 - Maximum
            1: Bandwidth Saving Option 1 - Standard
;
            2: Bandwidth Saving Option 2
;
            3: Bandwidth Saving Option 3
;
```

# 🕹 естех

;

```
vadlevel=4
; Максимальная скорость факса передаваемого по протоколу Т38;
; Supports: 14400, 12000, 9600, 7200, 4800, 2400
t38maxbitrate=14400
; T38RateManagement - метод управления скоростью передачи данных
; Supports: localtcf, transferredtcf
t38ratemanagement=transferredtcf
; T38ErrorRecovery - Величина избыточности
; Supports: 0-3
t38redundancycount=2
; T38FillBitRemoval – разрешить удаления и вставки битов заполнения для
; данных не связанных с режимом ЕСМ;
t38fillbitremoval=yes
; Comfort noise generator - использовать генератор комфортного шума
; Default: yes
cng=yes
; Jitter buffer DelayMax - конфигурирование размера Jitter-буфера
; Default 200 ms, min=20, max=300.
; jitter=300
; Diffserv - тип сервиса для RTP пакетов
; Default 0
; diffserv=184
; RTCP timer - период времени в секундах (5-65535 с.), через который
; устройство отправляет контрольные пакеты по протоколу RTCP.
; rtcp timer=5
; RTCP period - количество интервалов времени в секундах (2-65535),
; в течение которых устройство ожидает контрольные пакеты по протоколу
; RTCP.
; rtcp period=2
; Поддержка CISCO NSE
; cisco nse=no
; Конфигурирование параметров RADIUS (вкл/выкл, имя пользователя и пароль,
; передача ІР-адресов абонентов)
radius_enable=no
radius_login=user
radius password=passwd
radius_with_ip=yes
[profile name1] ;name1-name8 -имена профилей
h323faststart=yes
h245tunneling=yes
h323t38voice=yes
h323g711t38=ves
h323ntept=101
h323disallow=all
h323allow=alaw,20
h323allow=ulaw,20
h323faxcodec=alaw
h323modemcodec=alaw
h323tonemode=inband
h323dtmfmode=rfc2833
sip t38voice=yes
sip_g711t38=yes
sip_ntept=101
sip disallow=all
sip allow=alaw,20
sip_allow=ulaw,20
sip faxcodec=alaw
sip_modemcodec=alaw
sip tonemode=inband
sip_dtmfmode=rfc2833
```

4: Bandwidth Saving Option 4 - Minimum (Default)

```
sip_v152=yes
```

Изменения вступят в силу после сохранения изменений командой save и применения конфигурации скриптом /voip/reload. Для применения настроек связанных со сменой ip-адресов и tcp/udp-портов необходимо перезагрузить шлюз.

- 9. Настройка параметров для работы с RADIUS сервером: joe/tmp/etc/config/radius.conf
  - ; Конфигурирование параметров RADIUS (IP-адрес RADIUS сервера, порты для

```
; аутентификации и аккаунта, секретный ключ)
radius_srv=192.168.16.44
auth_port=1812
acc_port=1813
secret=123456
```

Помимо этого необходимо отредактировать файлы, используемые areнтом RADIUS, работающем в модуле TM.IP:

#### joe /etc/config/radius/radiusclient.conf

```
auth order
                radius,local
login tries
               4
login timeout 60
nologin /etc/nologin
issue /etc/config/radius/issue
              192.168.16.44:1812 (IP RADIUS сервера: порт для аутентификации)
authserver
acctserver 192.168.16.44:1813 (IP RADIUS сервера: порт для аккаунта)
servers /etc/config/radius/servers
dictionary /usr/dictionarylogin_radius /sbin/login.radius
seqfile /var/run/radius.seq
mapfile /usr/port-id-map
default realm
radius timeout 10
radius retries 3
radius deadtime 0
bindaddr *
login local
              /bin/login
```

joe /etc/config/radius/servers (настройка секретного ключа для доступа к серверу) 192.168.16.44 123456 (IP-адрес RADIUS сервера и секретный ключ)

Изменения вступят в силу после сохранения изменений командой save и перезагрузки устройства командой reboot.

10. Настройка статических маршрутов: joe/tmp/etc/config/networks

10.10.0.0 255.255.0.0 192.168.16.55

IP-сеть, маска сети и шлюз записываются в файл одной строкой с разделением параметров пробелами. Следующий маршрут должен располагаться на следующей строке.

Изменения вступят в силу после сохранения изменений командой save и перезагрузки устройства командой reboot.

11. Настройка системных журналов syslog: joe/tmp/etc/config/syslog

| SYSLOG_EN=yes           | ;включить/выключить ведение журналов     |
|-------------------------|------------------------------------------|
| SYSLOG_DEST=remote      | ;console – выдача логов на консоль       |
|                         | ;remote – выдача логов на syslog-сервер  |
| SYSLOG_IP=192.168.16.44 | ;IP-адрес syslog сервера                 |
| SYSLOG_PORT=514         | ;UDP порт на котором принимает сообщения |
|                         | ;сервер                                  |

Изменения вступят в силу после сохранения изменений командой save и перезагрузки устройства командой reboot.

12. Настройка маршрутизации шлюза и групп серийного искания

Шлюз может работать в режиме многоуровневой маршрутизации, то есть работать одновременно с H.323 gatekeeper'ом, SIP-сервером и направленными вызовами по протоколам SIP/SIP-T/H323.

Для этого в шлюзе предусмотрен гибкий план нумерации. Настройка плана нумерации: joe/tmp/etc/config/gw.route

| (1)     | (2)            |           | (3)      | (4)           | (5)           | (6)  |
|---------|----------------|-----------|----------|---------------|---------------|------|
| 7       | gk             |           | 1        | h323          | nsk           | name |
| 60      | gk             |           | 0        | h323          |               |      |
| 61      | 192.168.13     | 8.70      | 2        | sip-t         |               |      |
| 691     | 192.168.13     | 8.50      | 0        | h323; h       | 323 MyPho     | ne   |
| 692     | 192.168.13     | 8.50      | 0        | sip; si       | p soft-ph     | one  |
| 12      | 192.168.13     | 8.59:5061 | 0        | sip;          |               |      |
| 693     | 192.168.13     | 8.129     | 0        | sip;          |               |      |
| 694333  | 192.168.13     | 8.60      | 3        | sip;          |               |      |
| 2235667 | - 0            | sg0       | //префи  | ікс выхода і  | на serial gro | up O |
| [sg0]   |                |           | // соста | ав serial gro | up 0          |      |
| 2235645 | 192.168.16.70  | sip       |          | _             | -             |      |
| 2235698 | 192.168.16.203 | 3 sip-t   |          |               |               |      |
| 2235698 | 192.168.16.56  | h323      |          |               |               |      |

Описание параметров:

*1 столбец* – префикс;

2 столбец – пункт назначения для исходящих вызовов по данному префиксу:

*ip* — IP-адрес (например 192.168.138.70);

*ip:port* – порт (например 192.168.138.59:5061);

gk – gatekeeper;

*3 столбец* – модификатор набора, задает количество цифр, удаляемое из набранного номера (удаляются старшие цифры номера) для исходящих вызовов;

4 столбец – выбор VoIP-протокола для исходящих вызовов по данному префиксу;

5 столбец – комментарий (название направления);

6 столбец – имя профиля (профиль должен быть создан в файле /etc/config/gw.conf).

Изменения вступят в силу после сохранения изменений командой save и перезагрузки файла маршрутизации скриптом /voip/reload.

После сохранения отредактированного файла в папке /etc/config создается его резервная копия (с меткой ~) gw.conf~ gw.route~ network~. Резервные файлы необходимо удалять командой rm <имя файла>. Например: rm /tmp/etc/config/network~. Просмотр содержимого папки /etc/config осуществляется по команде ls/tmp/etc/config.

13.Содержимое файла конфигурации услуги Busy Lamp Field (BLF)

```
[root@mc240gw /root]$cat /etc/config/gw.blf
420008
420009
420010
420005@192.168.16.45
420003@
420003@
420003@192.168.16.55
```

#### 3.5 Установка пароля для пользователя root

Поскольку к шлюзу TM.IP можно удаленно подключиться через telnet, то во избежание несанкционированного доступа рекомендуем установить пароль для пользователя *root*. Чтобы установить пароль, необходимо подключиться к шлюзу через COM-порт либо через telnet (при заводских установках адрес: 192.168.0.3, маска: 255.255.255.0) терминальной программой, например TERATERM.

Последовательность действий следующая:

- Подключить нуль-модемным кабелем СОМ-порт компьютера к порту «Consol» модуля TM.IP (для настройки через COM-порт), либо подключить компьютер Ethernet-кабелем к Ethernet-порту модуля (для настройки через telnet).
- 2. Запустить терминальную программу.
- Настроить подключение через СОМ-порт: скорость передачи 115200, формат данных 8 бит, без паритета, 1 бит стоповый, без управления потоком, либо через telnet: IP-адрес при заводских установках 192.168.0.3, порт 23.
- 4. Нажать <ENTER>. На экране появится надпись:

mc240gw login:

- 5. Ввести логин root, при заводских установках пароль не требуется.
- 6. Ввести команду passwd. На экране появится надпись:

```
[root@tmip]$passwd
Changing password for root
New password:
```

 Ввести пароль, нажать <ENTER>, подтвердить пароль, нажать <ENTER>. На экране будет следующее:

[root@tmip config]\$passwd Changing password for root New password: Retype password: Password for root changed by root Oct 15 10:25:50 tmip auth.info passwd: Password for root changed by root

8. Изменить содержимое файла passwd встроенным редактором joe (перемещение курсора осуществляется стрелками, выход из редактора без сохранения изменений <CTRL^C>, с сохранением изменений <CTRL^(kx)>): joe /tmp/etc/passwd. В строку пароля для пользователя root добавить символ «x».

Содержимое файла до редактирования: root::0:0:root:/root:/bin/sh. Содержимое файла после редактирования: root:x:0:0:root:/root:/bin/sh.

- 9. Сохранить настройки командой save.
- 10. Перезагрузить шлюз командой reboot.

## 3.6 Настройка firewall в модуле TM.IP

Для настройки firewall необходимо подключиться к шлюзу через COM-порт либо через telnet (при заводских установках адрес: 192.168.0.3, маска: 255.255.255.0) терминальной программой, например TERATERM.

Последовательность действий следующая:

- Подключить нуль-модемным кабелем СОМ-порт компьютера к порту «Consol» модуля TM.IP (для настройки через COM-порт), либо подключить компьютер Ethernet-кабелем к Ethernet-порту модуля (для настройки через telnet).
- 2. Запустить терминальную программу.
- Настроить подключение через СОМ-порт: скорость передачи 115200, формат данных 8 бит, без паритета, 1 бит стоповый, без управления потоком, либо через telnet: IP-адрес при заводских установках 192.168.0.3, порт 23.
- 4. Нажать <ENTER>. На экране появится надпись:

mc240gw login:

- 5. Ввести логин root, при заводских установках пароль не требуется.
- 6. Создать необходимые правила в соответствии с руководством на утилиту iptables, руководство доступно по команде iptables -h

Примеры использования утилиты iptables:

```
а) принимать пакеты протокола tcp по 25 -му порту от хоста 212.164.54.162
```

iptables -A INPUT -s 212.164.54.162 -p tcp -m tcp --dport 25 -j ACCEPT

б) отбрасывать все пакеты от хоста 216.223.9.208

iptables -A INPUT -s 216.223.9.208 -j DROP

в) отбрасывать все пакеты от сети 216.223.0.0/255.255.0.0

iptables -A INPUT -s 216.223.0.0/255.255.0.0 -j DROP

г) посмотреть все таблицы

```
iptables -L
-A INPUT -s 195.162.52.14 -j АССЕРТ-принимать от хоста
-I INPUT -s 195.162.52.14 -j АССЕРТ-правило пойдет вверх таблицы
```

7. Сохранить созданные правила командой /sbin/ipsave

## 3.7 Интеграция kamailio с платой TM.IP

#### 3.7.1 Версия kamailio

На ТМ.IР устанавливается kamailio версии 3.0.1

#### 3.7.2 Установка kamailio

Установка включает в себя:

- скачивание по TFTP архива с kamailio
- скачивание по TFTP архива с файлами конфигурации;
- распаковка архивов;
- включение автозагрузки kamailio;
- перезапуск ТМ.IР.

Для установки необходимо выполнить следующую последовательность действий:

1. Перейти в директорию /*tmp*, скачать архив с kamailio и выполнить его установку:

```
cd /tmp
tftp -g -r kamalio-3.0.1.tar.bz2 TFTP_IP_ADDR
/voip/remount_rw
cd /
tar -jxvf /tmp/kamalio-3.0.1.tar.bz2
```

2. Перейти в директорию /etc/kamailio, скачать архив с файлами конфигурации и извлечь из архива:

```
cd /etc/kamailio
tftp -g -r kamailio_cfg_files.tgz TFTP_IP_ADDR
tar -zxvf kamailio_cfg_files.tgz
rm kamailio_cfg_files.tgz
```

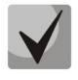

ТFTP\_IP\_ADDR – IP-адрес TFTP сервера, где хранится файл kamalio-3.0.1.tar.bz2.

3. Создать файл /etc/rc.d/init.d/kamailio и установить права на запуск:

```
touch /etc/rc.d/init.d/kamailio
chmod 755 /etc/rc.d/init.d/kamailio
```

4. Добавить в него строки (например, с помощью текстового редактора јое) и сохранить:

#!/bin/sh
/sbin/kamailio

#### 5. Добавить ссылку для автозагрузки:

ln -s ../init.d/kamailio /etc/rc.d/rc3.d/S80kamailio

6. Сохранить изменения и перезапустить TM.IP

```
save
rm -rf /share/doc /share/man
umount -all
reboot
```

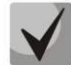

Чтобы убедиться, что kamailio корректно стартует при загрузке системы, можно воспользоваться утилитой *ps*.

Просмотреть открытые порты можно с помощью утилиты *netstat* с ключами –antu (*netstat* –antu).

# 🕹 естех

#### 3.7.3 Настройки kamailio

Kamailio слушает UDP на порту 5060.

TM.IP выступает в качестве PSTN-шлюза. Его IP-адрес и порт указаны в файле конфигурации *kamailio.cfg* в переменных *pstn.gw\_ip* и *pstn.gw\_port* соответственно. UA регистрируются на kamailio.

Файл *kamailio.cfg* содержит настройки kamailio, а так же описание маршрутизации (секция route).

Ниже приведены файлы конфигурации, используемые модулем DB\_TEXT (использование текстовых файлов для хранения таблиц вместо использования каких-либо СУБД вроде MySQL или Oracle) в качестве таблиц:

| version    | список других файлов конфигурации с их соответствующими версиями;               |
|------------|---------------------------------------------------------------------------------|
| subscriber | список UA, которым разрешены регистрация и совершение исходящих вызовов;        |
| trusted    | список доверенных UA, которых kamailio не будет аутентифицировать для сообщений |
|            | REGISTER и INVITE;                                                              |
| location   | список зарегистрированных UA, изменяется только в случае завершения работы      |
|            | kamailio.                                                                       |

Формат файлов конфигурации:

Первая строка описывает формат данных (поля таблицы), ABNF:

# field \*(SP field),

где:

field = (param "(" type (["," null] / ["," auto]) ")")
param = 1\*(ALPHA / DIGIT)
type = int / string / double

Остальные строки файла являются записями в таблице.

Знаки-разделители для значений полей таблицы файла конфигурации:

| Символ | Название                             | Описание                                                             |
|--------|--------------------------------------|----------------------------------------------------------------------|
|        | двоеточие                            | Разделитель значений соседних полей                                  |
| \:     | обратная косая черта с<br>двоеточием | Двоеточие является частью значения поля                              |
|        | пробел                               | Часть значения поля                                                  |
| ::     | два двоеточия подряд                 | Запись в поле между данными разделителями имеет значение <i>null</i> |

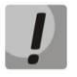

Последняя строка в файле обязательно должна быть пустой. Иначе последняя запись не будет считываться.

Описание всех таблиц приведено на странице http://kamailio.org/docs/db-tables/kamailio-db-3.0.x.html.

Типы переменных datetime и binary заменяются на int; float на double; text на string.

Для вступления в силу изменения требуется перезапуск kamailio.

#### 3.7.4 Регистрация на kamailio

Регистрироваться могут только UA, прописанные в файле *subscriber*. Для этого им необходимо пройти аутентификацию при регистрации (сообщение 401 в ответ на REGISTER). Вызов не может быть осуществлён на незарегистрированного UA (нет записи AoR в БД).

Информация о зарегистрированных пользователях находится в кэше, хранящимся в ОЗУ. После перезагрузки kamailio (killall kamailio; kamailio) последняя информация о зарегистрированных UA хранится в файле *location*.

#### 3.7.5 Вызовы

Совершать вызовы (INVITE) могут только UA, прописанные в файле *trusted* и *subscriber*. Первые (прописанные в файле *trusted*) не аутентифицируются, вторые проходят аутентификацию (сообщение 407 в ответ на INVITE).

Все вызовы проходят через ТМ.IP. Возможные варианты прохождения вызова:

— между двумя UA (UA1 и UA2):

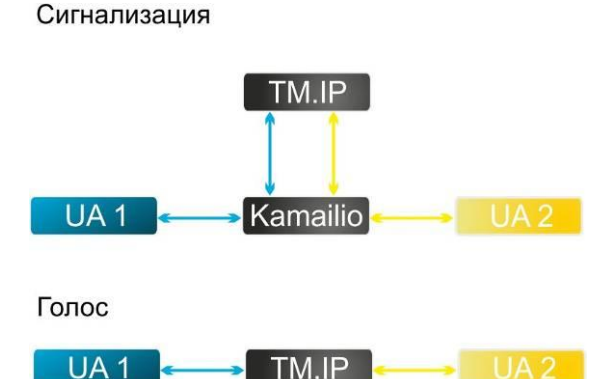

— от UA к абоненту станции:

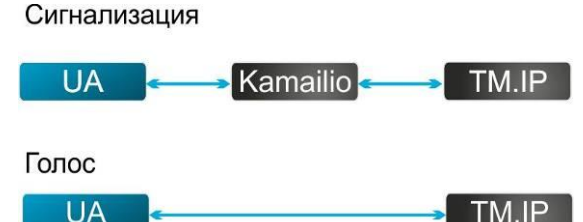

от абонента станции к UA:

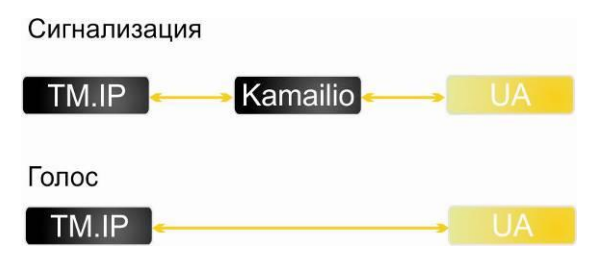

#### 3.7.6 Управляющий интерфейс kamailio

Доступ к kamailio может осуществляться через утилиту sercmd.

Для просмотра, например, списка зарегистрированных UA, воспользуемся командой **ul.dump** (*sercmd ul.dump*):

```
[root@mc240gw kamailio]$sercmd ul.dump
Domain: location
Size: 512
AoRs: {
AoR: 3000
Contacts: {
Contact: {
Address: sip:3000@192.168.16.195
Expires: 54
Q: 0.000000
Call-ID: 2297E7219A93475EBC223532DB49A7FC0xc0a80169
CSeq: 42
User-Agent: SJphone/1.65.377a (SJ Labs)
Received: [not set]
Path: [not set]
State: CS DIRTY
Flags: 0
CFlags: 0
Socket: udp:192.168.16.5:5060
Methods: -1
AoR: 3001
Contacts: {
Contact: {
Address: sip:3001@192.168.16.198:5060
Expires: 936
Q: 0.000000
Call-ID: ff68b7bb-9874-1200-7bb5-ffce259d74a9
CSeq: 30752596
User-Agent: TAU-1 v1.0 with sofia-sip/1.12.10
Received: [not set]
Path: [not set]
State: CS SYNC
Flags: 0
CFlags: 0
Socket: udp:192.168.16.5:5060
Methods: 8159
3
}
Stats: {
Records: 2
Max-Slots: 1
```

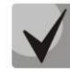

Список доступных команд можно просмотреть с помощью ключа ls (*sercmd ls*) и в разделах "Exported MI Functions" описания модулей (*http://kamailio.org/docs/modules/3.0.x/*).

#### 3.7.7 Настройки ТМ IP

}

ТМ.ІР слушает UDP на порту 6050.
Настройки ТМ.ІР производятся через web-интерфейс.
В закладке «Config/SIP» необходимо настроить:
Binding IP – Адрес ТМ.ІР, например, 192.168.16.5;
Binding Port – 6050

# 4 ОБНОВЛЕНИЕ ПРОГРАММНОГО ОБЕСПЕЧЕНИЯ МОДУЛЯ ТМ.ІР

Для обновления управляющей программы модуля TM.IP необходимы следующие программы:

- программа терминалов, например (SecureCRT, TERATERM);
- программа TFTP-сервера.

Последовательность действий при обновлении ПО модуля:

- 1. Подключить компьютер ethernet кабелем к ethernet-порту модуля;
- 2. Подключить нуль-модемным кабелем СОМ-порт компьютера к порту «Consol» модуля TM.IP (для настройки через COM-port);
- 3. Запустить терминальную программу;
- 4. Настроить подключение через СОМ-порт: скорость передачи 115200, формат данных 8 бит, без паритета, 1 бит стоповый, без управления потоком, либо через telnet: IP-адрес при заводских установках 192.168.0.3, порт 23.
- 5. Для начала работы в терминальном режиме необходимо нажать клавишу <ENTER> от модуля должно прийти приветствие с запросом ввести логин (при заводских установках пользователь root без пароля). В окне терминальной программы появится следующее:

- 6. Перейти в директорию cd /tmp;
- Запустить на компьютере программу TFTP-сервера и выбрать папку (кнопка browse), где лежит файл gate323 (компьютер, на котором запущен TFTP server, и устройство должны находиться в одной сети);
- Для загрузки в шлюз файла gate323 ввести команду: busybox tftp -gl gate323 «IP-адрес компьютера», нажать <ENTER>;
- 9. Перемонтировать файловую систему в режим read-write (выполнить команду /voip/remount rw);
- 10. Скопировать файл gate323 в директорию /voip (по команде cp gate323 /voip);
- **11.** Удалить файл gate323 (по команде rm gate323);
- 12. Изменить атрибуты файла (выполнить команду chmod 755 /voip/gate323);
- 13. Перейти в корневой каталог cd/;
- 14. Отмонтировать все папки (выполнить команду umount -all);
- 15. Перезагружаем модуль ТМ.IP командой reboot.

Последовательность действий при обновлении WEB-интерфейса:

- 1. Подключить компьютер ethernet-кабелем к ethernet-порту модуля;
- Подключить нуль-модемным кабелем СОМ-порт компьютера к порту «Consol» модуля TM.IP (для настройки через COM-port);
- 3. Запустить терминальную программу;
- Настроить подключение через СОМ-порт: скорость передачи 115200, формат данных 8 бит, без паритета, 1 бит стоповый, без управления потоком, либо через telnet: IP-адрес при заводских установках 192.168.0.3, порт 23.
- 5. Для начала работы в терминальном режиме необходимо нажать клавишу <ENTER> от модуля должно прийти приветствие с запросом ввести логин (при заводских установках пользователь root без пароля). В окне терминальной программы появится следующее:

- mc240gw login:
- 6. Перейти в директорию cd /tmp;
- Запустить на компьютере программу TFTP-сервера и выбрать папку (кнопка browse), где лежит файл tm-ip.tar.gz (компьютер, на котором запущен TFTP server, и устройство должны находиться в одной сети);
- 8. Для загрузки в шлюз файла tm-ip.tar.gz ввести команду: busybox tftp -gl tm-ip.tar.gz «IP-адрес компьютера», нажать <ENTER>;
- 9. Перемонтировать файловую систему в режим read-write (выполнить команду /voip/remount rw);
- 10. Переместить файл tm-ip.tar.gz в директорию /home/httpd (по команде mv tm-ip.tar.gz /home/httpd);
- 11. Разархивировать архив с WEB-интерфейсом (по команде tar -zxf tm-ip.tar.gz)
- 12. Удалить файл tm-ip.tar.gz (по команде rm tm-ip.tar.gz);
- 13. Перейти в корневой каталог cd/;
- 14. Отмонтировать все папки (выполнить команду umount -all);

перезагружаем модуль TM.IP командой reboot.

# ТЕХНИЧЕСКАЯ ПОДДЕРЖКА

Для получения технической консультации по вопросам эксплуатации оборудования ТОО «ЭлтексАлатау» Вы можете обратиться в Сервисный центр компании:

050032, Республика Казахстан, г. Алматы, мкр-н. Алатау, ул. Ибрагимова 9 Телефон: +7 (727) 320-18-40 E-mail: info@eltexalatau.kz

На официальном сайте компании Вы можете найти техническую документацию и программное обеспечение для продукции ТОО «ЭлтексАлатау» или проконсультироваться у инженеров Сервисного центра:

http://eltexalatau.kz

# ДЕКЛАРАЦИЯ СООТВЕТСТВИЯ

**1 Заявитель (изготовитель):** Общество с ограниченной ответственностью «Предприятие «Элтекс» (ООО «Предприятие «Элтекс»)

зарегистрирован Инспекцией Министерства Российской Федерации по налогам и сборам по Калининскому району г. Новосибирска, 15 декабря 2002 г. Основной государственный регистрационный номер 1025403911818

адрес места нахождения: 630020, г. Новосибирск, ул. Объединения, 9

Телефон: (383) 272-79-63 Факс: (383)-272-79-63 E-mail: eltex@gcom.ru в лице директора Черникова Алексея Николаевича

заявляет, что *Modyль TM.IP*, изготавливаемый ООО «Предприятие «Элтекс», Россия, г. Новосибирск,

соответствует «Правилам применения средств связи для передачи голосовой и видео информации по сетям передачи данных», утвержденным приказом Мининформсвязи России от 10 января 2007 г. № 1 (зарегистрирован в Минюсте России 04 сентября 2006 г., регистрационный № 8194)

и не окажет дестабилизирующее воздействие на целостность, устойчивость функционирования и безопасность единой сети электросвязи Российской Федерации.

#### 2 Назначение и техническое описание средства связи

2.1 Наименование и номер версии программного обеспечения: Программное обеспечение не классифицируется по версиям

**2.2 Назначение:** Модуль ТМ.IP предназначен для передачи голосовой и факсимильной информации через IP-сети по протоколам H.323/SIP. Модуль ТМ.IP обеспечивает сопряжение автоматической телефонной станции MC240 с сетью передачи данных по протоколу IP.

2.3 Комплектность: Модуль ТМ.IP, руководство по эксплуатации, гарантийный талон.

#### 2.4 Условия применения на сети связи общего пользования Российской Федерации:

В сети передачи данных с протоколом IP, сети связи общего пользования в качестве устройства сопряжения, устройства контроля и авторизации.

#### 2.5 Выполняемые функции

Модуль ТМ.IP выполняет функции шлюза между телефонной сетью связи и сетью передачи данных по протоколу IP, а также функции гейткипера. Модуль ТМ.IP обеспечивает преобразование голосовой информации в пакеты IP, маршрутизации, приема и передачи пакетов IP в соответствии с используемым стандартом кодирования, управлением сигнализацией, контроля и авторизации.

#### 2.6 Электрические характеристики

Параметры протоколов сигнализации Н.323 соответствуют требованиям пп. 9-11 «Правил применения средств связи для передачи голосовой и видео информации по сетям передачи данных»

Параметры протокола сигнализации SIP соответствуют требованиям п. 17 «Правил применения средств связи для передачи голосовой и видео информации по сетям передачи данных».

Электрические параметры интерфейса с использованием контроля несущей и обнаружением коллизий (Ethernet) соответствуют требования п. 19 НПА «Правила применения средств связи для передачи голосовой и видео информации по сетям передачи данных».

2.7 Характеристики радиоизлучения – нет интерфейсов с радиоизлучением.

2.8 Ёмкость коммутационного поля – не содержит элементов коммутационного поля.

#### 2.9 Реализуемые интерфейсы

Электрический интерфейс Ethernet 10/100BASE-T

| Директор<br>ООО «Предприятие «Элтекс» | Henry | А. Н. Черников | Стр. 1 |
|---------------------------------------|-------|----------------|--------|
|                                       | 10    |                |        |

#### ЦАТС MC240 TM.IP 5 Ethernet 10/100BASE-T 5 Ethernet 10/100BASE-T Сеть передачи данных с протоколом IP

#### 2.10 Схема подключения к сети связи общего пользования

2.11 Условия эксплуатации, включая климатические и механические требования, способы размещения, типы электропитания

Условия эксплуатации: температура от +5°С до +40°С, влажность до 80% при температуре 25°С, атмосферное давление от 450 до 800 мм рт. ст.

Электропитание от источника постоянного тока с заземленным положительным полюсом и напряжением 36..72 В.

2.12 Сведения о наличии или отсутствии встроенных средств криптографии (шифрования), приемников глобальных спутниковых навигационных систем

Не содержит встроенных средств криптографии и приемников глобальных спутниковых навигационных систем

3 Декларация принята на основании протокола испытаний № 23/08-04 от 19.06.2008 (ГОУ ВПО СибГУТИ, Аттестат аккредитации № ИЛ-22-04, действителен до 28 июня 2012 г.) Декларация составлена на одном листе (двух страницах)

4 Дата принятия декларации 20 июня 2008 года Декларация действительна до 20 июня 2014 года

30

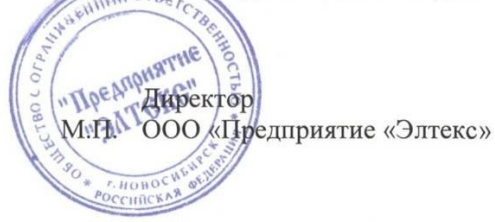

Immy А. Н. Черников

5 Сведения о регистрации декларации соответствия в Федеральном агентстве связи

Уполномоченный представитель М.П. Федерального агентства связи

П. В. Юрасова Волиись уполномоченного представителя Федерального агентства связи Заместитель руководителя Федерального агентства связи

ЗАРЕГИСТРИРОВАНО Регистрационный № Д- <u>СПД - 230</u>. от "*I* 6" **Р** 4 2008 г 2008